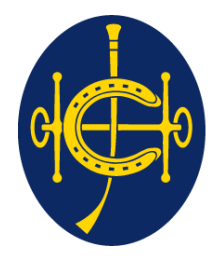

# 香港賽馬會 The Hong Kong Jockey Club

同心同步同進 RIDING HIGH TOGETHER

# HKJC Supplier Portal Profile Management

**One Club One Team One Vision** 

- 1. <u>Supplier Registration</u>
- 2. <u>Supplier Profile Management</u>
- 3. Abbreviations
- 4. <u>Contact Points</u>

- SMA will invite the existing supplier to register in HKJC Supplier Portal.
- Supplier will receive the email from HKJC for the registration process. The email will have a link with the detailed instruction for Supplier to complete the registration process.
- Supplier's are required to complete the registration form by entering all the necessary registration information and provide the required supporting documents.

List of Information that the Supplier need to complete at the time of registration:

- Address
- Contact
- Associate the address to the contact
- Contact purpose (PO / RFQ / Payment). Please note that each address must have exactly three Contact Purpose and only one Contact for each Purpose.
- All Supplier need to fill the "Business Details" region and details in "Conflict of Interest" region as applicable.

List of Information that the Supplier need to complete at the time of registration:

- Property R&M Suppliers need to fill the details in the "For Construction / Facility Management Companies" region.
- F&B Suppliers need to fill the details in the "For Food & Beverages Companies" region.
- Optionally, Suppliers can select the Product & Services they are suppose to supply to HKJC.
- Optionally, Suppliers can enter their bank details.

From: Workflow Mailer [mailto:applcsit@fmissit.com] Sent: Friday, 10 July, 2015 17:56 PM To: sc002@fmissit.com Subject: FYI: HKJC: Invitation to Supplier Registration

- To <u>sc002@fmissit.com</u>
- Sent 10-JUL-15 17:56:41
- ID 99979

Dear K Y

We are pleased to inform you that the Hong Kong Jockey Club is interested in your products and/or services and would like to explore purchasing opportunities with your company.

As it is the Club's policy to register all new suppliers, we would be grateful if you could complete the Supplier Registration Application Form at the link below within three working days. Please note that the Payee's Bank Account Name must be exactly the same as the Supplier's Name in English.

Click Here for Supplier Registration

It is essential that the information provided by the suppliers is correct and up to date for successful processing and completion of relevant payments. The Hong Kong Jockey Club shall in no event be liable for (a) any errors, omissions and/or other inaccuracies in the information provided by the suppliers; and/or (b) any claims, loss or liability as a result of or in connection with any use of information provided by the suppliers (including without limitation any stee payment, delay in inter-bank clearing, incomplete payment and/or unsuccessful payment).

The information provided in response to the supplier registration will be kept con, 🖳 and will be used only by the Club and its subsidiaries.

Should you have any queries, please feel free to contact us at (852) 2966 xxxx or XXX@hkjc.org.hk.

We look forward to receiving your information soon. Thank you Click here to start the Registration

Supplier Management Team The Hong Kong Jockey Club

KY 先生/女士

香港賽馬會對 貴公司所提供之物料及/或旅務感到興趣,並希望能與 貴公司探討有關採購事宜。

根據本會內部政策,所有新供應商等辦理登記。煩讀 貴公司於三個工作天內塡妥以下鏈結的供應商登記申請表。請注意收款人公司英文名稱與戶口名稱必須相同。

#### <u> 唐按此處註冊成為供應商</u>

貴公司提供的資料必須正確和最新,以便付款過程能順利處理和完成。香港賽馬會任何情況下皆不會就 (a) 供應商所提供資料的任何錯誤、遺漏和/或其他不準確之處、 (b) 因使用供應商所提供資料而起或與使用供應商所提供資料相 關的任何索賠、損失或法律責任(包括但不限於任何付款延期、銀行結算延誤和/或未能支付全部或部份款項),承擔任何法律責任。

貴公司所提供的資料將作保密,只供本會及其附屬公司作供應商登記之用。

Ċ,

\*

| Prospective Supplier Registration: Current Status                        |                                     |                             |                                           |         |
|--------------------------------------------------------------------------|-------------------------------------|-----------------------------|-------------------------------------------|---------|
|                                                                          |                                     |                             |                                           | Respond |
|                                                                          |                                     |                             |                                           |         |
| Thank you for registering with us. Here's the current status of your reg | istration request.                  |                             |                                           |         |
| Registration Details and Status                                          |                                     |                             |                                           |         |
| Company Name                                                             | JC Training Supplier                |                             | Status Supplier to Provide Details        |         |
| Contact Information                                                      |                                     |                             |                                           |         |
| Email<br>First Name<br>Last Name                                         | sc999@fmissit.com<br>JC<br>Training | Phone A<br>Phone<br>Phone B | rea Code<br>e Number<br>Extension         |         |
| Status History                                                           |                                     |                             |                                           |         |
| 월 😋 🖻 😳<br>Date                                                          | s                                   | Status                      | P :                                       |         |
| 07-AUG-2015                                                              | In                                  | nvitation Sent              | 2                                         |         |
|                                                                          |                                     | Cl<br>ag                    | lick here to respond<br>gainst invitation | Respond |

| Basic Information                                               | Company Details                                                                                        |                                    | Additional Inf | formation 4                             | Attachments               |
|-----------------------------------------------------------------|----------------------------------------------------------------------------------------------------|------------------------------------|----------------|-----------------------------------------|---------------------------|
| Prospective Supplier Registration<br>* Indicates required field | Enter fields be<br>start with * are                                                                    | elow and all fields<br>e mandatory |                | Click "Next" to proceed<br>to next step | Step 1 of PNext           |
| Company Details                                                 |                                                                                                    |                                    | 3              |                                         |                           |
|                                                                 | * Company Name JC Tr                                                                                   | aining Supplier                    |                |                                         |                           |
| Contact Information                                             |                                                                                                    |                                    |                |                                         |                           |
|                                                                 | * Email sc9<br>First Name JC<br>* Last Name Trai<br>Phone Area Code<br>Phone Number<br>Phone Extension | 99@fmissit.com                     |                |                                         |                           |
|                                                                 |                                                                                                    |                                    |                |                                         | Step 1 of 4 Ne <u>x</u> t |

| Basic Information                                                                                                    | Company Details                                    | Additional Information   | Attachments                         |  |  |  |
|----------------------------------------------------------------------------------------------------|----------------------------------------------------|--------------------------|-------------------------------------|--|--|--|
| Prospective Supplier Registration: Additional Details Desse click "Save For Later" to save the changes after entering Address Book, Contact Directory, Products and Services and Banking Details respectively. |                                                    |                          |                                     |  |  |  |
| Please click. Save For Later to save the changes after entering Address book, I                                                                                                    | Jontact Directory, Products and Services and Banki | ng Details respectively. | Save For Later Back Step 2 of 4 Neg |  |  |  |
| Company Name<br>Alternate Sunnier Name                                                                                                    | JC Training Supplier                               |                          |                                     |  |  |  |
| Note to Buyer                                                                                                    |                                                    | A                        |                                     |  |  |  |
|                                                                                                    |                                                    | Ŧ                        |                                     |  |  |  |
| Note to Supplier                                                                                                    |                                                    |                          |                                     |  |  |  |
| Address Book                                                                                                    |                                                    |                          |                                     |  |  |  |
| At least one entry is required.                                                                                                    |                                                    | 5                        |                                     |  |  |  |
| Create   🗮 🔁 🖸 🌣                                                                                                    |                                                    |                          |                                     |  |  |  |
| Address Details                                                                                                    | Address Name                                       | Pu Click hare to undete  | Update Delete                       |  |  |  |
| Please enter, Hong Kong                                                                                                    | Please enter                                       | Pa Click here to update  | <u>→∕</u> 🛍                         |  |  |  |
| Contact Directory                                                                                                    |                                                    | your address             |                                     |  |  |  |
|                                                                                                    |                                                    |                          |                                     |  |  |  |
| This is system generated                                                                                                    |                                                    |                          |                                     |  |  |  |
| default address                                                                                                    |                                                    |                          |                                     |  |  |  |

| Update Addr<br>* Indicates req | <b>ess</b><br>uired field                               |                  | Enter fields below and start with * are manda | d all fields<br>atory                                    | 6                                                               |
|--------------------------------|---------------------------------------------------------|------------------|-----------------------------------------------|----------------------------------------------------------|-----------------------------------------------------------------|
|                                | * Address Name<br>Country                               | CWB<br>Hong Kong |                                               | Phone Area Code<br>Phone Number                          | 852<br>12345678                                                 |
|                                | * Address Line 1<br>Address Line 2                      | Happy Valley     |                                               | Fax Area Code                                            | 852<br>Please enter Country Code and Area Code in "Fak Area     |
|                                | Address Line 3<br>Address Line 4                        |                  |                                               | Fax Number                                               | If you wish to receive the PO by Fax, please enter the fax      |
|                                | * City/Town/Locality<br>County                          | Hong Kong        |                                               | Email Address                                            | number. Applicable for PO contacts.                             |
|                                | State/Region<br>Province                                |                  |                                               |                                                          | <ul> <li>Purchasing Address</li> <li>Payment Address</li> </ul> |
| Return to Prosp                | Postal Code<br>ective Supplier Registration: Additi     | onal Details     | ]                                             | Note:<br>Purchasing Address: Q<br>address to use as a de | Checking this enables the elivery address for PO.               |
|                                | Click here to perform<br>next step for addres<br>update | n the<br>s       |                                               | Payment Address: Cha<br>address to use for invo          | ecking this enables the<br>bice related information.            |

|                                 | Company N<br>Alternate Supplier N<br>Note to B<br>Note to Sup | ame JC Training S<br>ame<br>uyer<br>plier | Supplier | A<br>T       |                                        |        |
|---------------------------------|---------------------------------------------------------------|-------------------------------------------|----------|--------------|----------------------------------------|--------|
| Address Book                    |                                                               |                                           |          |              |                                        |        |
| At least one entry is required. |                                                               |                                           |          |              |                                        |        |
| Address Details                 |                                                               |                                           |          | Address Name | Purpose                                | Update |
| Happy Valley, Hong Kong Hong H  | Kong                                                          |                                           |          | CWB          | Payment, Purchasing                    | 1      |
| Contact Directory               | ]                                                             |                                           |          |              |                                        |        |
| At least one entry is required. |                                                               |                                           |          |              |                                        |        |
| Create   🗮 🔁 🖪 🔅                |                                                               |                                           |          |              |                                        |        |
| First Name                      | Last Name 🛆                                                   | Phone                                     | Email    |              | Requires User A 8                      | Update |
| JC<br>Products and Services     | Training                                                      |                                           | sc999@fr | nissit.com   | Click here to update<br>Contact Person | >/     |

| Update (   | Contact               |                       |                                     |                                                                                               |              |
|------------|-----------------------|-----------------------|-------------------------------------|-----------------------------------------------------------------------------------------------|--------------|
| * Indicat  | es required field     | Enter fie<br>* are ma | elds below and all fiel<br>andatory | ds start with                                                                                 | Cance! Apply |
|            |                       |                       |                                     |                                                                                               |              |
|            |                       |                       |                                     |                                                                                               |              |
|            | Contact Title         | Mr.                   | Phone Area Code                     |                                                                                               |              |
|            | First Name            | JC                    | Phone Number                        |                                                                                               |              |
|            | Middle Name           |                       | Phone Extension                     |                                                                                               |              |
|            | * Last Name           | Training              | Alternate Phone Area Code           |                                                                                               |              |
|            | Alternate Name        |                       | Alternate Phone Number              |                                                                                               |              |
|            | Job Title             |                       | Fax Area Code                       |                                                                                               |              |
|            | Department            |                       | Fax Number                          | lease enter Country Code and Area Code in "Fax Area Code".                                    |              |
|            | * Contact Email       | sc999@fmissit.com     | T dx Humbor                         | f you wish to receive the PO by Fax, please enter the fax number. Applicable for PO contacts. |              |
|            | URL                   |                       |                                     |                                                                                               |              |
| Supplier   | User Account          |                       |                                     |                                                                                               |              |
| Creat      | e User Account For TI | ne Contact            |                                     |                                                                                               |              |
| Address    | es For the Contact    | 10                    |                                     |                                                                                               |              |
| + 1        | 2 🗟 🖏                 |                       |                                     |                                                                                               |              |
| Address    | Name                  | Click bere to         | associate this                      | Contact Descriptive Flexfield                                                                 | Remove       |
| No results | s found.              | contact to ar         | n existing address                  |                                                                                               |              |

| Supplier User Account               |                            |                               |                                        |
|-------------------------------------|----------------------------|-------------------------------|----------------------------------------|
| Create User Account For The Contact |                            |                               |                                        |
| Addresses For the Contact           |                            |                               |                                        |
| 📑 🗮 😂 🖬 🕸                           |                            |                               |                                        |
| Address Name 🛆                      | Address Details            | Contact Descriptive Flexfield | Remove                                 |
| CWB                                 | Happy Valley, Hong Kong HK | 1                             | Î.                                     |
|                                     |                            |                               | Crevel Austr                           |
|                                     |                            |                               | Cancei Appiy                           |
| Attach Address                      | ]                          | 12                            |                                        |
|                                     |                            |                               | Click here to indicate contact purpose |

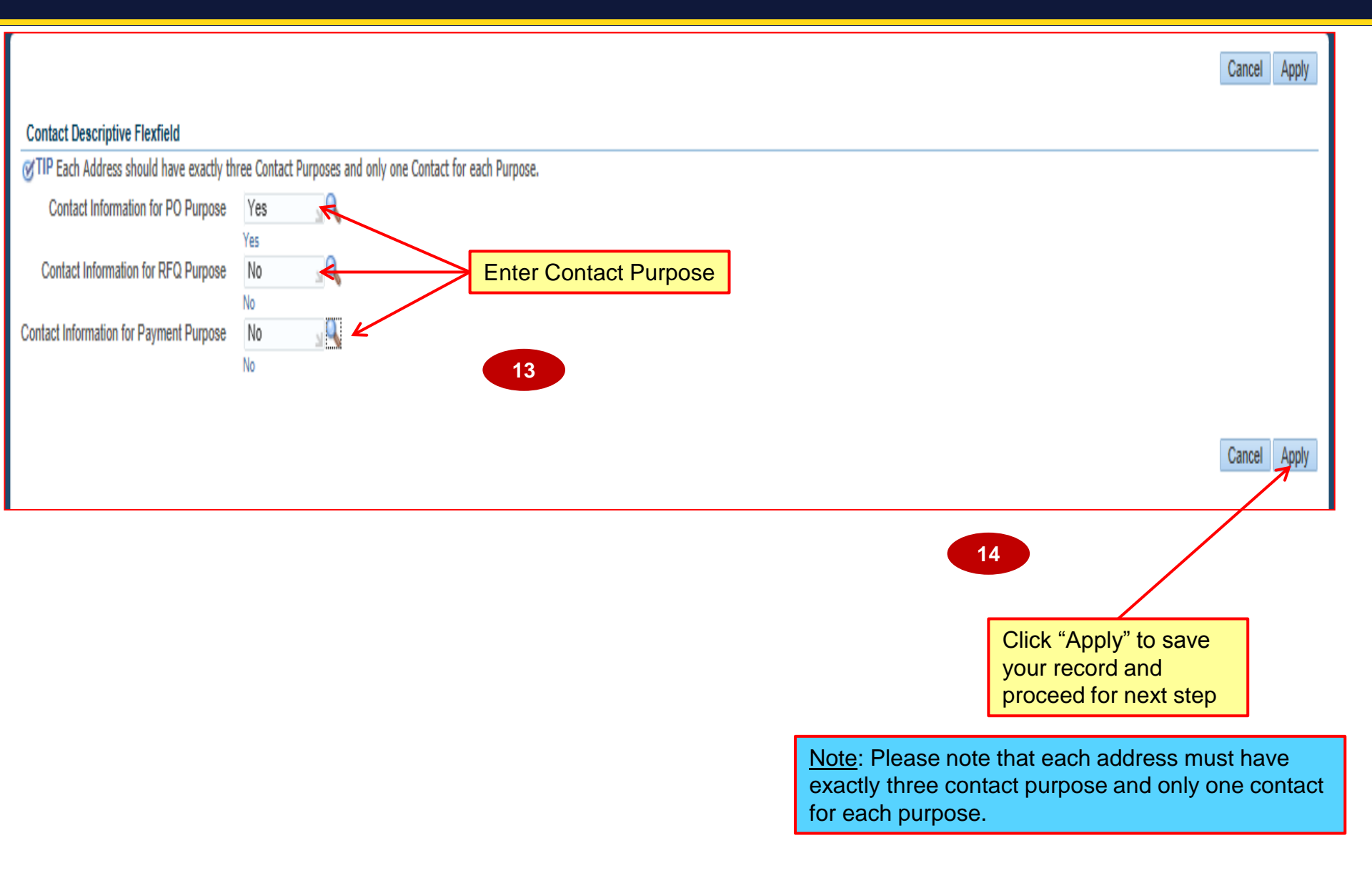

| Address Book                    |                                                          |       |                                           |                                           |                     |
|---------------------------------|----------------------------------------------------------|-------|-------------------------------------------|-------------------------------------------|---------------------|
| At least one entry is required. |                                                          |       |                                           |                                           |                     |
| Address Details                 |                                                          |       |                                           | Address Name                              | Purpose             |
| Happy Valley, Hong Kong Hong I  | Kong                                                     |       |                                           | CWB                                       | Payment, Purchasing |
|                                 | -                                                        |       |                                           |                                           |                     |
| Contact Directory               |                                                          |       |                                           |                                           |                     |
| At least one entry is required. |                                                          |       |                                           |                                           |                     |
| Create   🗮 🎜 🖬 🏟                |                                                          |       |                                           |                                           |                     |
| First Name                      | Last Name 🛆                                              | Phone | Email                                     |                                           | Re                  |
| JC                              | Training                                                 |       | sc999@fmissit.com                         |                                           |                     |
| Products and Services           |                                                          |       |                                           |                                           |                     |
|                                 | 15                                                       |       |                                           |                                           |                     |
| At least one entry is required. |                                                          |       |                                           |                                           |                     |
| Create 🥰 😂 🕝 🥸                  | Click here to add the types<br>Product and Services your |       |                                           |                                           |                     |
| Code                            | company is offering to HK.                               |       | Note                                      | e: You can provide up to 3 levels         | of Products         |
| No results found.               |                                                          |       | and                                       | Services Classification.                  |                     |
| Banking Details                 |                                                          |       | Products and Services are LINSPSC code to |                                           | code to             |
|                                 |                                                          |       | iden<br>to H                              | tify what product and services yo<br>KJC. | ou are offering     |
|                                 |                                                          |       |                                           |                                           |                     |

| Browse All Product     Seach for Specific | s & Services                                                            |                       |                     |
|-------------------------------------------|-------------------------------------------------------------------------|-----------------------|---------------------|
|                                           |                                                                         |                       | 4 Prev              |
| Code                                      | Products and Services                                                   |                       | View Sub-Categories |
| 0000000                                   | Others                                                                  |                       | 'n                  |
| 1000000                                   | Live Plant and Animal Material and Accessories and Supplies             |                       | 'n                  |
| 11000000                                  | Mineral and Textile and Inedible Plant and Animal Materials             | 16                    | A.                  |
| 12000000                                  | Chemicals including Bio Chemicals and Gas Materials                     |                       | Ŕ                   |
| 13000000                                  | Resin and Rosin and Rubber and Foam and Film and Elastomeric Materials  | Click here if your    | Ŕ                   |
| 14000000                                  | Paper Materials and Products                                            | 'Mineral and Textile' | ά.                  |
| 15000000                                  | Fuels and Fuel Additives and Lubricants and Anti corrosive Materials    |                       | άχ.                 |
| 21000000                                  | Farming and Fishing and Forestry and Wildlife Machinery and Accessories |                       | ά.                  |
| 22000000                                  | Building and Construction Machinery and Accessories                     |                       | Ŕ                   |
| 23000000                                  | Industrial Manufacturing and Processing Machinery and Accessories       |                       | άγ.                 |
|                                           |                                                                         |                       | Previ               |
|                                           |                                                                         |                       |                     |

| Add Products and Services: 11000000 :Mineral and Textile and Inedible Plant and Animal Materials (JC Training Supplier) |                                        |                                                                                  |                     |  |  |  |  |
|----------------------------------------------------------------------------------------------------|----------------------------------------|----------------------------------------------------------------------------------|---------------------|--|--|--|--|
|                                                                                                    |                                        |                                                                                  |                     |  |  |  |  |
| 🗑 😂 🖻 🕸                                                                                                    |                                        |                                                                                  |                     |  |  |  |  |
| Code                                                                                                    | Products and Services                  |                                                                                  | View Sub-Categories |  |  |  |  |
| 11100000                                                                                                    | Minerals and ores and metals           | 17                                                                               | <b>*</b>            |  |  |  |  |
| 11120000                                                                                                    | Non edible plant and forestry products |                                                                                  | 2                   |  |  |  |  |
| Return to Parent Category                                                                                               |                                        | Click here if your 2 <sup>nd</sup><br>level is 'Minerals and<br>ores and metals' |                     |  |  |  |  |

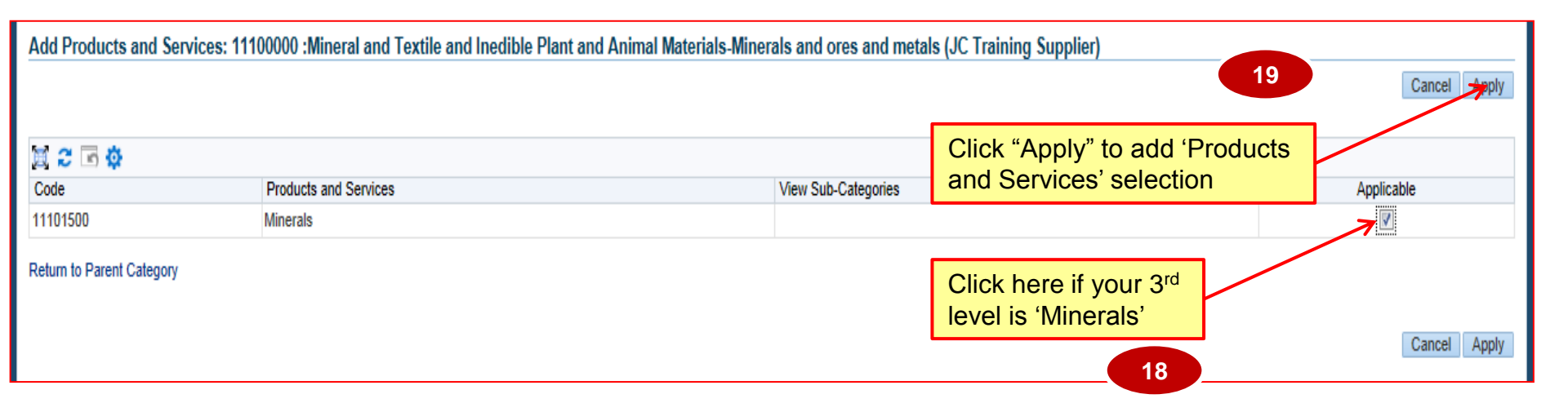

| JC Training                     |                        | sc999@                         | (tmissit.com              |                       | v           |
|---------------------------------|------------------------|--------------------------------|---------------------------|-----------------------|-------------|
| Products and Services           | Addition of Produc     | cts and Services               |                           |                       |             |
| At least one entry is required. |                        |                                |                           |                       |             |
| Create   🗮 🎜 📧 🌣                |                        |                                |                           |                       |             |
| Code                            | Products and           | d Services                     |                           |                       |             |
| 11000000-11100000-11101500      | Mineral and 7          | Textile and Inedible Plant and | Animal Materials-Minerals | and ores and metals-M | linerals    |
| Banking Details                 | 20                     |                                |                           |                       |             |
| At least one entry is required. |                        |                                |                           |                       |             |
| Create 🚑 🗧 🛱 Click he           | ere to add the details |                                |                           |                       |             |
| Bank Account Number             | Bank A                 | Account Name                   | Bank Name                 | Bank Number           | Branch Name |
| No results found.               |                        |                                |                           |                       |             |

| Create Bank Account  * Indicates required field        |                                                 | Enter fields below and a start with * are mandaton                                                         | ll fields                          |                                                               |                                             |
|--------------------------------------------------------|-------------------------------------------------|----------------------------------------------------------------------------------------------------|------------------------------------|---------------------------------------------------------------|---------------------------------------------|
|                                                        | 21                                              | Start with are mandate                                                                                     | y                                  |                                                               | Cance <u>I</u> Apply                        |
|                                                        | *                                               | Country Hong Kong<br>Account is used for foreign payments<br>Account definition must include bank and bran | ich information.                   |                                                               |                                             |
| Bank                                                   |                                                 | Branch                                                                                                    |                                    |                                                               |                                             |
| Bank Name                                              | HANG SENG BANK LTD                              | please contact Supplier Management                                                                         | Branch<br>Branch N                 | Name Head Office<br>If Bank Name / Bank Branch does not exist | t, please contect Supplier Management Team. |
| Bank Number<br>≽Show Bank Details                      | 024                                             | Show Brance                                                                                                | BIC / SWIFT<br>Branch<br>h Details | T Code ABA T                                                  |                                             |
| Bank Account                                           |                                                 |                                                                                                    |                                    |                                                               |                                             |
| Show Account Details Intermediate Bank Account Details | Account Number 12345678<br>Check Digits<br>IBAN |                                                                                                    |                                    | Account Name<br>Bank Account Name m<br>Currency               | nust be exactly the same as Supplier Name.  |
| Country                                                |                                                 | City                                                                                                    |                                    |                                                               |                                             |
| Bank Name                                              |                                                 | Bank Code                                                                                                  |                                    |                                                               |                                             |
| Branch Number                                          |                                                 | BIC                                                                                                    |                                    |                                                               | 22                                          |
| IBAN                                                   |                                                 | Comments                                                                                                   |                                    |                                                               |                                             |
| Comments                                               |                                                 |                                                                                                    |                                    |                                                               |                                             |
| Note to Buyer                                          |                                                 | ۵<br>۳                                                                                                    |                                    |                                                               |                                             |
|                                                        |                                                 |                                                                                                    | Click her<br>entered<br>proceed    | re to save the<br>record and<br>for next step                 | Cance: Apply                                |

#### 同心同步同進 共創更好未來 RIDING HIGH TOGETHER FOR A BETTER FUTURE

| nal Materials-Minerals and ores and | metals-Minerals |             |               | Û                             |
|-------------------------------------|-----------------|-------------|---------------|-------------------------------|
|                                     |                 |             |               |                               |
|                                     |                 |             |               | 23                            |
| ame                                 | Bank Number     | Branch Name | Branch Number | Click here to proceed         |
| SENG BANK LTD                       | 024             | Head Office | 275           |                               |
|                                     |                 |             | Save Fo       | r Later Back Step 2 of 4 Next |

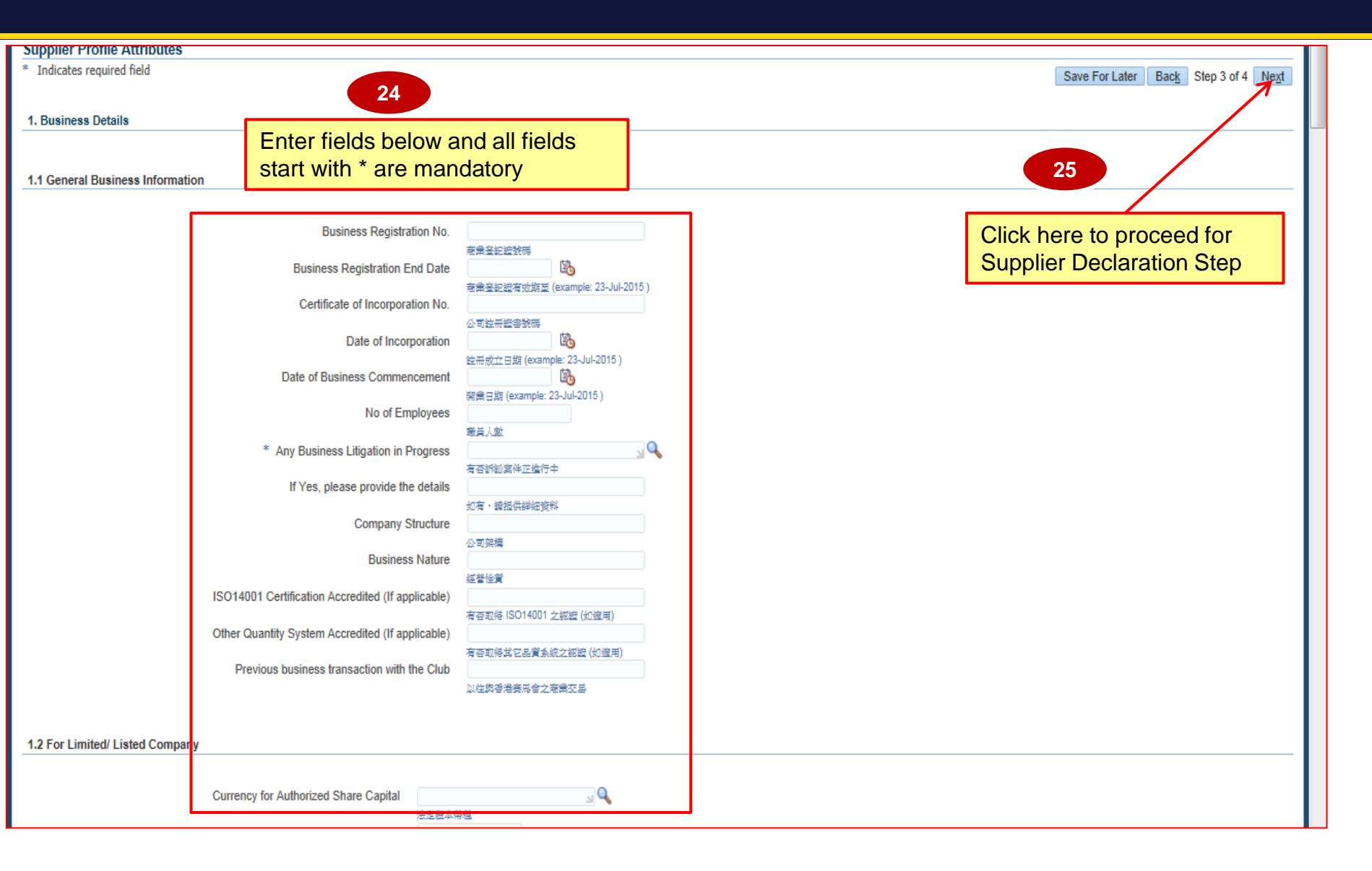

| Attachments                                                                                                    | Su                                                                                                    | <mark>upplier Declar</mark>                                                                                                    | ation Page                                                                                                    | ]                                                         |                                    |                                            |                                        | Submit Back Step 4 of 4 |
|----------------------------------------------------------------------------------------------------|----------------------------------------------------------------------------------------------------|----------------------------------------------------------------------------------------------------|----------------------------------------------------------------------------------------------------|-----------------------------------------------------------|------------------------------------|--------------------------------------------|----------------------------------------|-------------------------|
| Add Attachment                                                                                                    |                                                                                                    |                                                                                                    |                                                                                                    |                                                           |                                    |                                            | 20                                     |                         |
| Title                                                                                                    | vne                                                                                                    | Description                                                                                                    | Category                                                                                                    | Last Updated By                                           |                                    | Last Undated                               | 29                                     | Update Delete           |
| No results found.                                                                                                    | 100                                                                                                    | Decemption                                                                                                    | outogory                                                                                                    | Luci opulitor by                                          |                                    | Luor opullou                               | Codg.                                  | 5566                    |
| Supplier Declaration                                                                                                    |                                                                                                    |                                                                                                    |                                                                                                    |                                                           |                                    |                                            | Click here to s                        | ubmit the               |
| (1) I / We declare that all the information provi<br>true and correct. (2) I / We have noted that the Club is a public<br>for details please refer to the attached letter to<br>(3) I / We understand that the Club reserves the<br>without explanation or notification. (4) I / We understand that all the submitted info<br>subsidiaries. (5) I / We understand that all the submitted info<br>subsidiaries. (5) I / We understand that non-disclosure or n<br>application form will lead to disqualification of<br>company from the registered supplier list of TI<br>(6) I/ We undertake to inform Procurement &<br>Club in writing immediately if any staff employ<br>handling tenders and contracts from my / our<br>(7) I / We undertake to inform Procurement &<br>Club in writing immediately should there be an<br>declaration in future. (8) I / We declare that I / member of our Direc<br>staff of The Hong Kong Jockey Club ("the Clu<br>or indirectly. (If 'No', please also complete iter | ided in this 5<br>body in term<br>o principal of<br>he right to re<br>formation wo<br>nisrepresent:<br>my / our ap<br>he Hong Koı<br>Administrati<br>ved under thi<br>company.<br>Administrati<br>ny changes (<br>ctors / Partnei<br>b <sup>(2)</sup> ) or throug<br>m (1) of the / | Supplier Registration Applica<br>ons of the Prevention of Bribe<br>I suppliers.<br>ject any supplier registratio<br>build be used by the club and<br>ation in this supplier registra<br>plication ad the removal of r<br>ng Jockey Club without form<br>on Department, The Hong K<br>e club will have a conflict of<br>on Department, The Hong K<br>of the above information and<br>ership have no interest or rel<br>h members of their family e<br>Appendix I - Appendix to Su | ation Form is<br>ery Ordinance,<br>n application<br>d its<br>ation<br>my/ our<br>nal notification.<br>fong Jockey<br>intrerest in<br>Kong Jockey<br>d / or<br>Kation with any<br>ither directly                          |                                                           | 26                                 |                                            | registration re                        | quest                   |
| I have read and accepted the terms and se                                                                                                    | onditions gov                                                                                                    | erned by HKJC.                                                                                                    |                                                                                                    |                                                           | Check her                          | e to accept                                | Terms and                              |                         |
| Supplier Sustainability Guidelines                                                                                                    | tiality Ouistal                                                                                                    | lince                                                                                                    |                                                                                                    |                                                           | Conditions                         | , doverned                                 | by HKJC                                |                         |
| The supplier bread the Supplier breads<br>The supplier hereby<br>requirements and is<br>information in the fo<br>Hong Kong Jockey<br>requirements by the<br>Food and Beverage Receiving Standards a<br>Please click here to read the Food and Bevera<br>Please click here to read the Food and Bevera<br>Please click here to read the Food and Bevera<br>Note to Suppliers                                                                                                    | y states that is<br>prepared to<br>Club have a<br>supplier, the<br>and Food Sa<br>uge Receiving<br>onditions of F                                                                                                    | it acknowledges the require<br>document such compliance<br>vier questionnaire from the<br>ny concrete concerne with r<br>en the supplier is prepared,<br>afety Guidelines<br>g Standards and Food Safe<br>Food and Beverage Receivi                                                                                                    | ments listed above, implements<br>e with a voluntary provision of<br>Hong Kong Jockey Club. Shoul<br>espect to compliance with sust<br>with prior agreement to allow t<br>ty Guidelines.<br>ng Standards and Food Safety | s such<br>Id the<br>ainability<br>the Hong<br>Guide<br>27 | Check h<br>Sustaina                | ere to ackn<br>ability Guide               | nowledge Supplier<br>elines            |                         |
| Please click there to read the Personal Information                                                                                                    | ation Collecti                                                                                                    | ion <del>Stelement and Bribery C</del>                                                                                                    | 28                                                                                                    |                                                           | Check her<br>Beverage<br>Food Safe | e to acknov<br>Receiving S<br>ty Guideline | wledge Food and<br>Standards and<br>es | Submit Back Step 4 of 4 |

# onfirmation

Thank you for registering your company. Your registration has been submitted for approval and you will be notified of your registration status via email in due course.

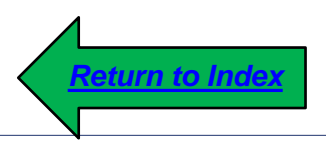

- HKJC Supplier Portal allows Supplier to maintain their profiles such as address information, names of the main contacts, business classification, banking details, and products and services offered.
- Any modification done by the Supplier will be send over to SMA for approval. The changes will be reflected in the supplier master once the SMA has approved the changes.

| 香港資馬會<br>The Hong Kong Jockey Club E-Business                                | Suite                                                                                                  |                                                                            |
|------------------------------------------------------------------------------|----------------------------------------------------------------------------------------------------|----------------------------------------------------------------------------|
| Enterprise Search Contract Documents                                         |                                                                                                    | Go Search Resu                                                             |
| Home Navigator Personalize  i Supplier Portal Full Access  Sourcing Supplier | Worklist<br>Click on 'iSupplier Portal Full<br>Access' link to go to HKJC<br>Supplier Portal Home Page | Full List (14)<br>irect or auto-respond to notifications.                  |
|                                                                              | <u>Note</u> : You migh<br>Portal Full Acc                                                              | nt not have access of both "iSupplier<br>ess" and "Sourcing Supplier" link |

| 香港赛馬會<br>The Hong Kong Jockey Club iSupplier Portal |                                  |                      |       |             | 0        | * | ₽ |
|-----------------------------------------------------|----------------------------------|----------------------|-------|-------------|----------|---|---|
| Home Orders Shipments Finance Admir                 | 1                                |                      |       |             |          |   |   |
| Search PO Number 💽 Click "Admin                     | 2 Go<br>" Tab                    |                      |       |             |          |   |   |
| Notifications                                       |                                  | Full List            |       |             |          |   |   |
| 夏 😂 🖪 🔅                                             |                                  |                      |       |             |          |   |   |
| Subject                                             |                                  |                      | Date  | $\triangle$ |          |   |   |
| The Hong Kong Jockey Club - Standard Purcha         | se Order 41000277, 0             |                      | 31-Ju | ul-2015     | 19:23:27 |   |   |
| The Hong Kong Jockey Club - Blanket Purchas         | e Agreement 41000247, 1          |                      | 31-Ju | ul-2015     | 18:38:02 |   |   |
| The Hong Kong Jockey Club - Standard Purcha         | ase Order 41000273, 0            |                      | 31-Ju | ul-2015     | 15:23:05 |   |   |
| Acknowledgement Required: Amendment 2 to            | RFQ 102128 (RFQ Testing 799 with | attachment)          | 30-Ju | ul-2015     | 17:35:02 |   |   |
| Sent: Online Discussion Message for RFQ 102         | 129 (RFI testing for 799)        |                      | 30-Ju | ul-2015     | 17:30:57 |   |   |
| Orders At A Glance                                  |                                  |                      |       |             |          |   |   |
|                                                     |                                  | Full List            |       |             |          |   |   |
| 圓 2                                                 |                                  |                      |       |             |          |   |   |
| PO Number                                           | Description                      | Order Date           |       |             |          |   |   |
| 41000277                                            |                                  | 31-Jul-2015 19:23:20 |       |             |          |   |   |

#### **Update Supplier Profile:**

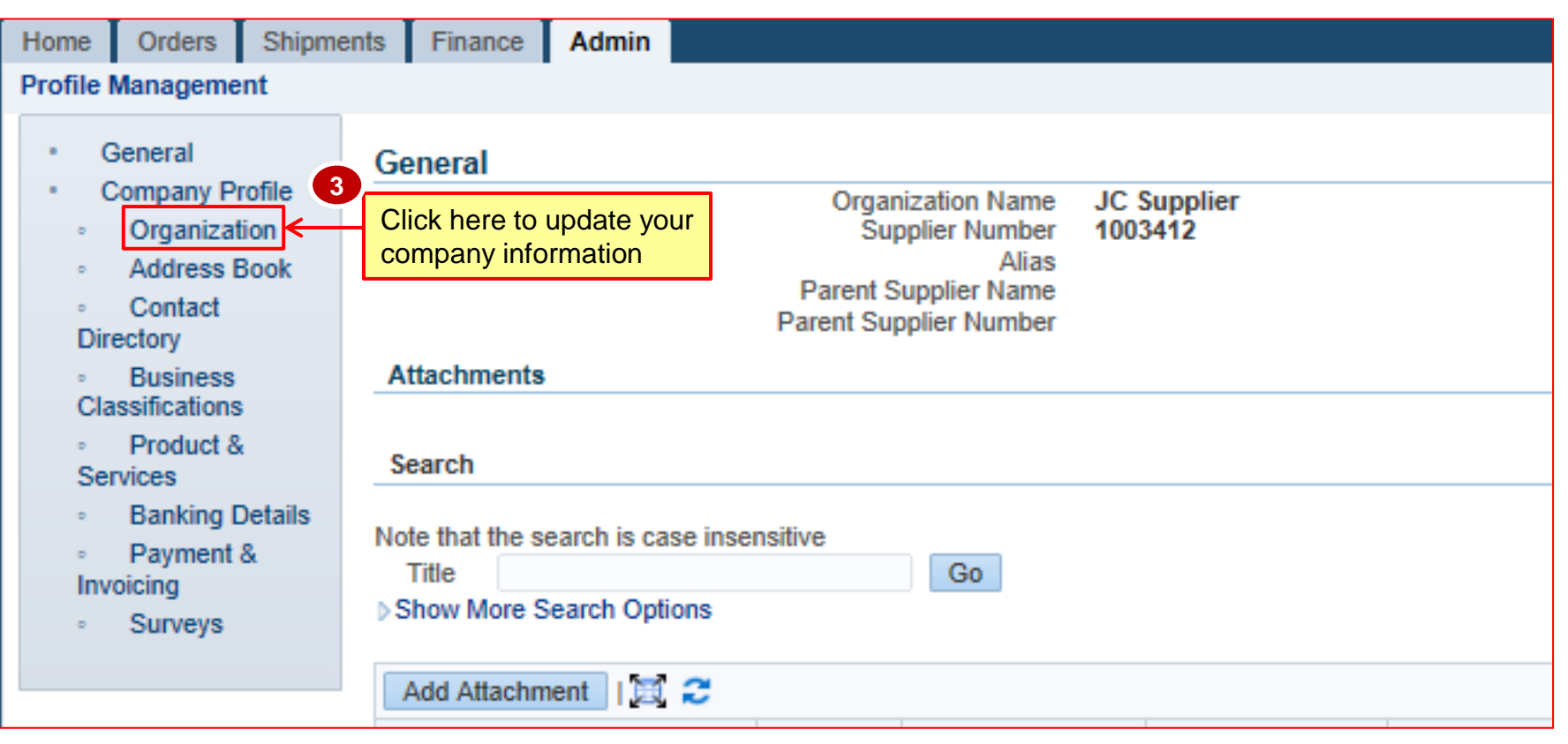

## **Update Supplier Profile:**

| ts Finance Admin                  |                     |                                       |                                   |                          |                                |
|-----------------------------------|---------------------|---------------------------------------|-----------------------------------|--------------------------|--------------------------------|
| Organization                      | U<br>in             | pdate the required<br>formation below | 4                                 | s A Conflict of Interest | Cance <u>]</u>                 |
| Overview 1. Dusiness De           | 2.101 Constructions | Taciny management companies           | 5. For Food and Deverage Companie |                          |                                |
| Organization                      |                     |                                       |                                   |                          | Click here to save your record |
| D-U-N-S Number                    |                     | Chief Executive Name                  | Mr. CEO                           |                          |                                |
| Legal Structure                   | 2                   | Chief Executive Title                 | CEO                               |                          |                                |
| Year Established                  | 1999                | Principal Title                       |                                   |                          |                                |
| Incorporation Year                | 1999                | i mapa mo                             |                                   |                          |                                |
| Control Year<br>Mission Statement |                     |                                       |                                   |                          |                                |
|                                   | -                   |                                       |                                   |                          |                                |
| Total Employees                   |                     |                                       |                                   |                          |                                |
| 0                                 |                     |                                       |                                   |                          |                                |
| Organization To                   | otal 10000          | Corporate Total                       | 1258552222                        |                          |                                |
| Organization Total Ty             | ype Actual 💌        | Corporate Total Type                  | Actual                            |                          |                                |
| Tax and Financial Informa         | tion                |                                       |                                   |                          |                                |
| 0.                                |                     |                                       |                                   |                          |                                |
| Taxpaver IF                       | D                   | Analysis Year                         |                                   |                          |                                |

#### Create New Address:

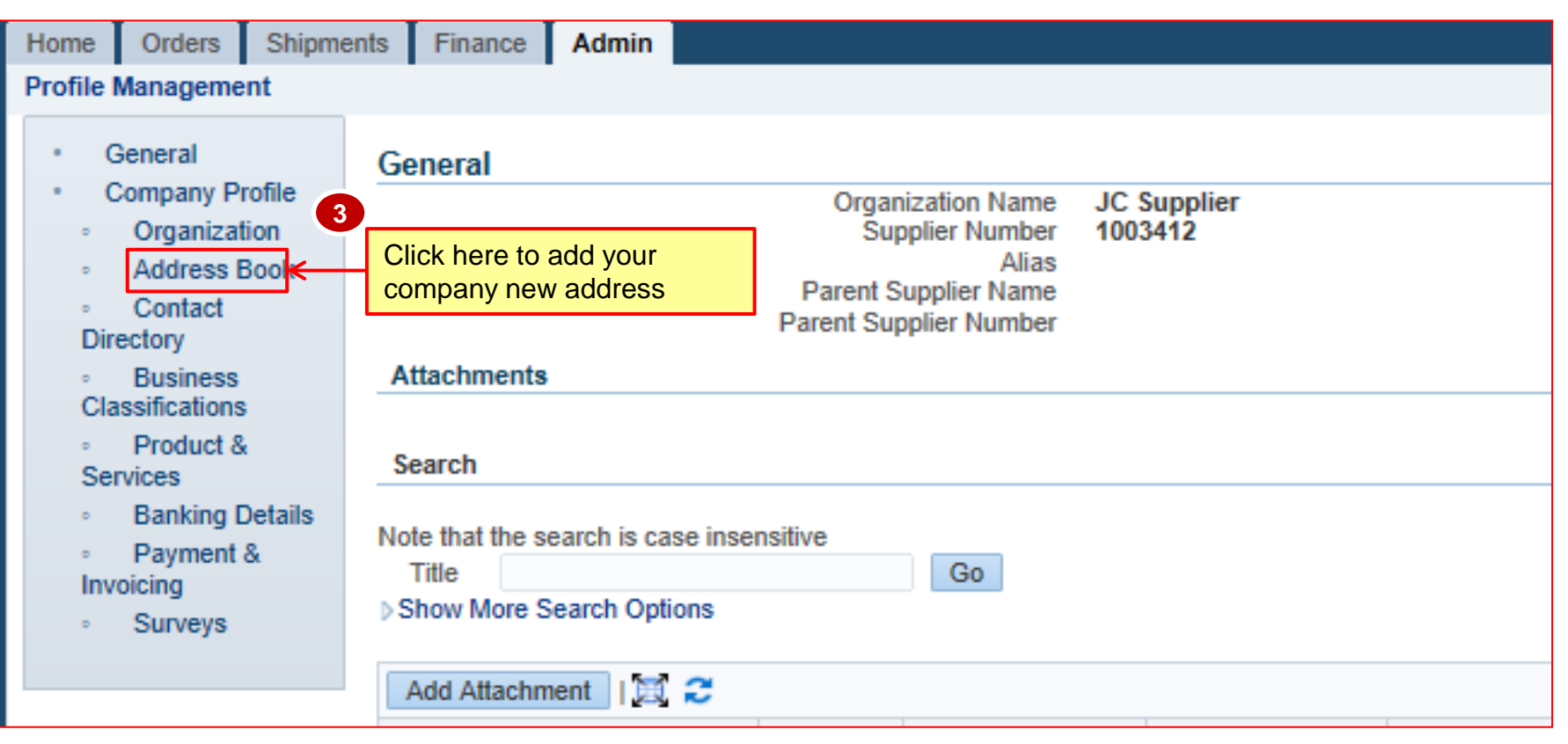

#### **Create New Address:**

| Home     | Orders    | Shipments | Finance      | Admin   |                |   |       |             |
|----------|-----------|-----------|--------------|---------|----------------|---|-------|-------------|
| Profile  | Manageme  | nt        |              |         |                |   |       |             |
| • •      | General   |           | Address Boo  |         |                |   |       |             |
|          | Organizat | ion       | Create       | Click I | nere to create |   |       |             |
| 0        | Address   | Book      | Address Name | a new   | address        |   | Addre | ess Details |
| 。<br>Dir | Contact   |           |              |         |                | I | IK    |             |
| - Cla    | Business  |           |              |         |                |   |       |             |

#### **Create New Address:**

| Create Addree Enter fields below and all fields<br>* Indicates requests and the start with the start with the star | 5 |                      |                     | Candel Save      |
|----------------------------------------------------------------------------------------------------|---|----------------------|---------------------|------------------|
| Supplier Name JC Supplier                                                                                                    | I | Supplier Number      | 1003412             |                  |
| * Address Name Hong Kong                                                                                                    |   | Phone Area Code      | 852                 | Click here to    |
| Country Hong Kong                                                                                                    | • | Phone Number         | 12345678            | save your record |
| * Address Line 1 Happy Valley                                                                                                    |   | Fax Area Code        | 852                 |                  |
| Address Line 2                                                                                                    |   | Fax Number           | 12345678            |                  |
| Address Line 3                                                                                                    |   | Email Address        | jcsupplier@jc.com   |                  |
| Address Line 4                                                                                                    |   |                      |                     |                  |
| * City/Town/Locality Hong Kong                                                                                                    |   |                      | Purchasing Address  |                  |
| County                                                                                                    |   |                      | Payment Address     |                  |
| State/Region                                                                                                    |   | 6                    |                     |                  |
| Province                                                                                                    |   |                      |                     |                  |
| Postal Code 123456                                                                                                    |   | Click nere if you ar | e going to use this |                  |
| Note                                                                                                    |   | purpose both         | ising and Payment   |                  |
| Note Additional Note if any                                                                                                    |   |                      |                     |                  |
|                                                                                                    |   |                      |                     |                  |
| · · · · · · · · · · · · · · · · · · ·                                                                                                    |   |                      |                     |                  |

#### **Update Address:**

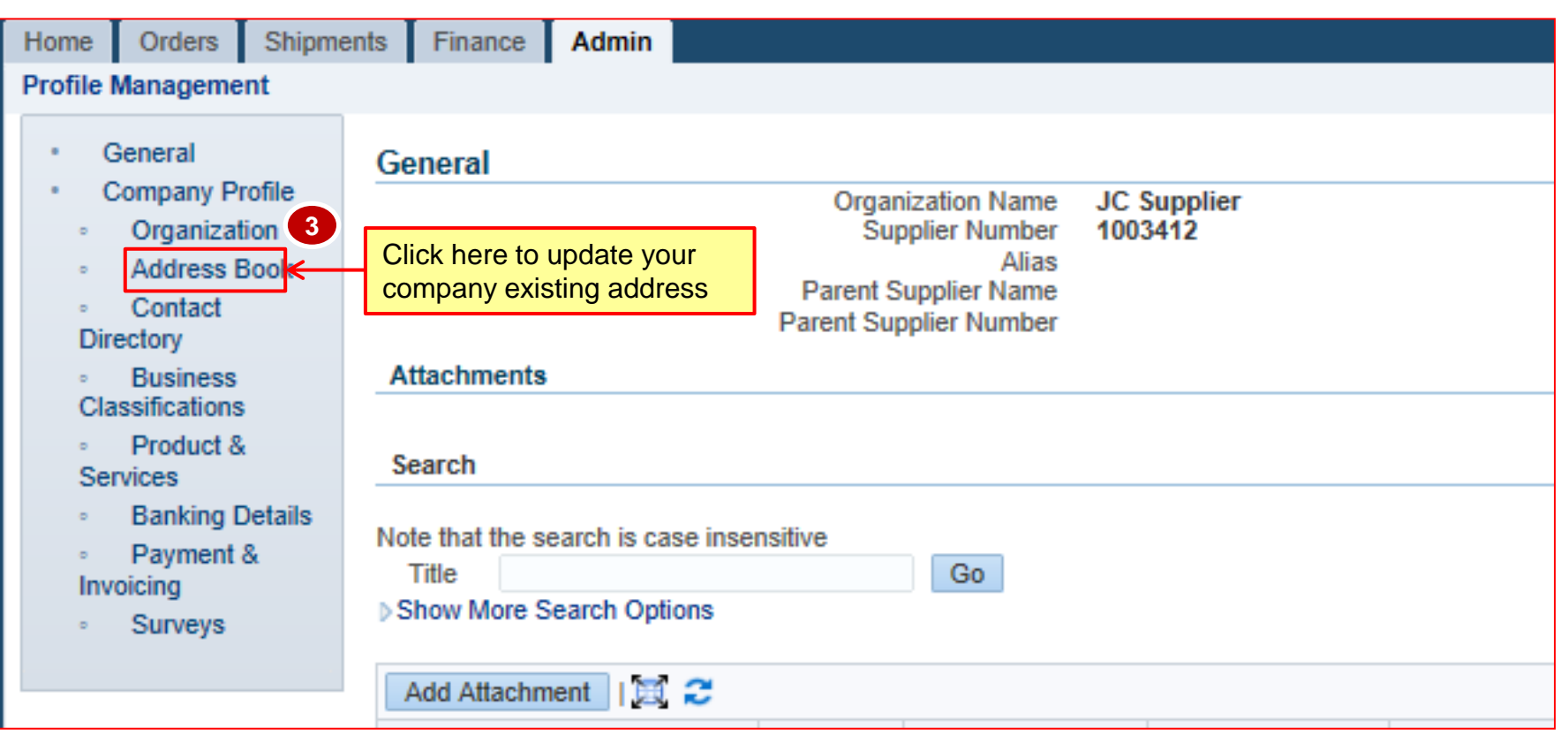

## **Update Address:**

| <ul> <li>Organization</li> </ul>                      |                  |                                  |           |                                 |        |
|-------------------------------------------------------|------------------|----------------------------------|-----------|---------------------------------|--------|
| Address Book                                          | Addama David     |                                  |           |                                 |        |
| Contact                                               | Address Book     |                                  |           |                                 |        |
| Directory                                             | Create   🗮 😂 🖬 🔅 |                                  |           |                                 |        |
| <ul> <li>Business</li> <li>Classifications</li> </ul> | Address Name 🔺   | Address Details                  | Country   | Update                          | Remove |
| Product &     Sanicae                                 | НК               | Happy Valley<br>CAUSEWAYBAY      | Hong Kong | / 4                             | Î      |
| <ul> <li>Banking Details</li> </ul>                   | Hong Kong        | Happy Valley<br>Hong Kong 123456 | Hong Kong | /                               | Î      |
| <ul> <li>Payment &amp;<br/>Invoicing</li> </ul>       |                  |                                  |           |                                 |        |
| • Surveys                                             |                  |                                  | [         | Click here to u<br>this address | pdate  |

Indate Address

| opulie / Idai ooc          |                         |   |                 |                                           |                  |
|----------------------------|-------------------------|---|-----------------|-------------------------------------------|------------------|
| Update Address Upda        | ate required field(s)   | 5 |                 |                                           |                  |
| * Indicates required field |                         |   |                 |                                           | Cance Save       |
| Supplier N                 | ame JC Supplier         |   | Supplier Number | 1003412                                   | 6                |
| * Address Name             | Hong Kong               |   | Phone Area Code | 852                                       | Click here to    |
| Country                    | Hong Kong               | • | Phone Number    | 12345678                                  | save your record |
| * Address Line 1           | lappy Valley Racecourse |   | Fax Area Code   | 852                                       |                  |
| Address Line 2             |                         |   | Fax Number      | 12345678                                  |                  |
| Address Line 3             |                         |   | Email Address   | jcsupplier@jc.com                         |                  |
| Address Line 4             |                         |   |                 |                                           |                  |
| * City/Town/Locality       | Hong Kong               |   |                 | Purchasing Address     Purchasing Address |                  |
| County                     |                         |   |                 | Payment Address                           |                  |
| State/Region               |                         |   |                 |                                           |                  |
| Province                   |                         |   |                 |                                           |                  |
| Postal Code                | 123456                  |   |                 |                                           |                  |
| Note                       |                         |   |                 |                                           |                  |
|                            |                         |   |                 |                                           |                  |
| Note Addtional Note if any | *                       |   |                 |                                           |                  |
|                            | Ŧ                       |   |                 |                                           |                  |
|                            |                         |   |                 |                                           |                  |

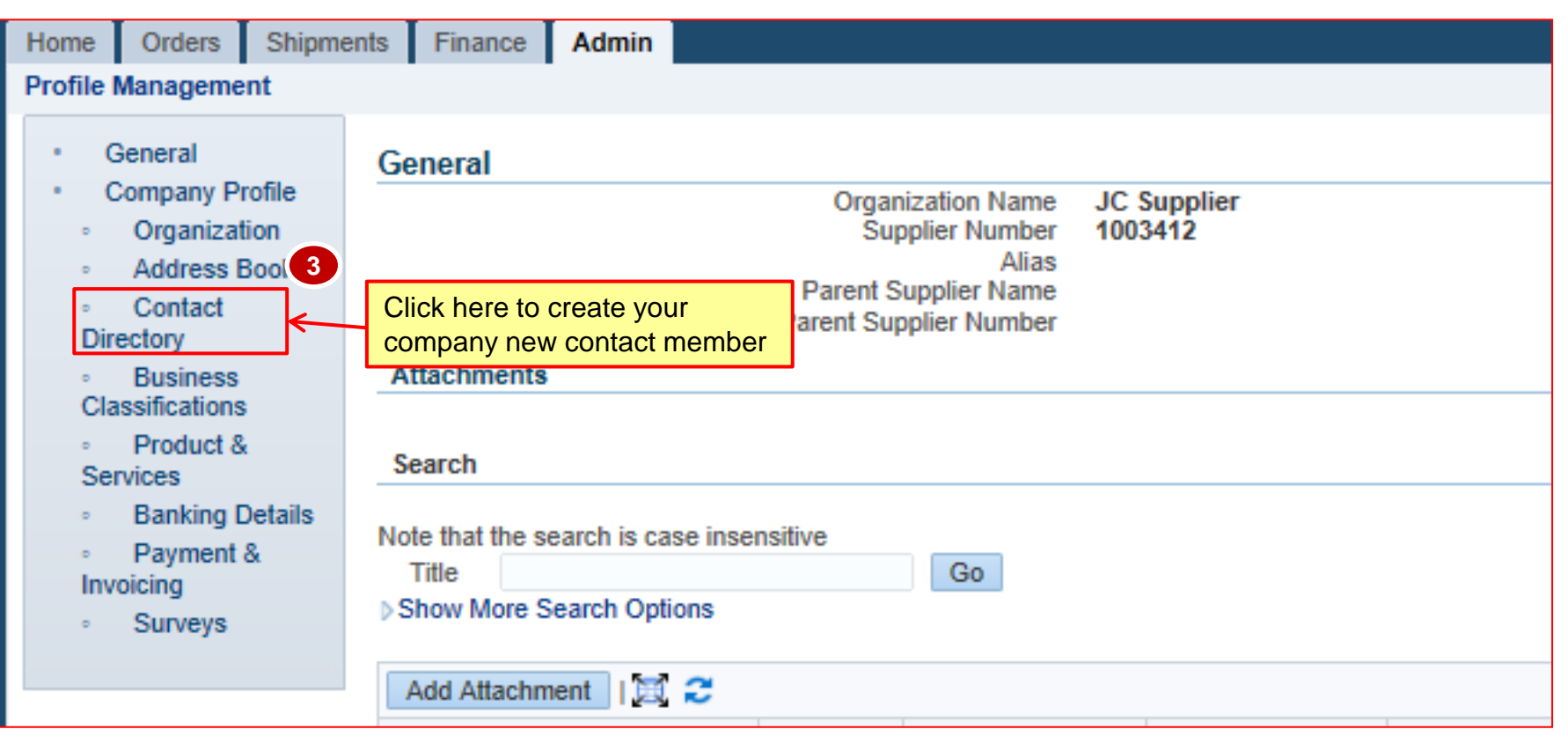

| ۰ | General                         | Contact Direct                                  |  |
|---|---------------------------------|-------------------------------------------------|--|
|   | Company Profile<br>Organization | Create Click here to add new                    |  |
|   | Address Book                    | First Name A Last Name A Phone Number A Email A |  |

| Create Contact | r fields below and   | all fields                |                                  |                                                               |                             |
|----------------|----------------------|---------------------------|----------------------------------|---------------------------------------------------------------|-----------------------------|
| start          | with * are mandat    | tory                      |                                  |                                                               | Cance <u>l</u> <u>S</u> ave |
|                |                      |                           |                                  |                                                               | 6                           |
|                |                      |                           |                                  |                                                               | Click here to               |
|                |                      |                           |                                  |                                                               | save your record            |
|                |                      |                           |                                  |                                                               |                             |
| Contact Title  | Mr.                  | Phone Area Code           | 852                              |                                                               |                             |
| First Name     | JC                   | Phone Number              | 12345678                         |                                                               |                             |
| Middle Name    |                      | Phone Extension           | 4567                             |                                                               |                             |
| * Last Name    | Xxxxxxxx             | Alternate Phone Area Code |                                  |                                                               |                             |
| Alternate Name |                      | Alternate Phone Number    |                                  |                                                               |                             |
| Job Title      |                      | Fax Area Code             | 852                              |                                                               |                             |
| Department     |                      |                           | Please enter Country Code and    | Area Code in "Fax Area Code".                                 |                             |
| Contact Email  | ic xx@icsupplier.com | Fax Number                | 12365478                         |                                                               |                             |
|                | Jervy Relation Count |                           | If you wish to receive the PO by | Fax, please enter the fax number. Applicable for PO contacts. |                             |
| Url            |                      |                           |                                  |                                                               |                             |

#### Create Contact:

| Confirmation                | been added to your Conta | ct Directory.     |                       |         |              |           |           |        |
|-----------------------------|--------------------------|-------------------|-----------------------|---------|--------------|-----------|-----------|--------|
| Contact Directory           | : Active Contacts        |                   |                       |         |              |           |           |        |
| Create   🗮 😂                | s 🔅                      |                   |                       |         |              |           |           |        |
| First Name $\bigtriangleup$ | Last Name $\triangle$    | Phone Number      | Email                 | Status△ | User Account | Remove    | Addresses | Update |
| Sally                       | Lam                      |                   | sally.lam@fmissit.com | Current |              | Û         |           | 1      |
| ANDY                        | LAU                      |                   | andy.lau@fmissit.com  | Current |              | <b>ii</b> |           | 1      |
|                             | SIT742                   |                   |                       | Pending |              | Î         | 圓         | 1      |
| JC                          | XXXXXXXX                 | 852 12345678 4567 | jc.xx@jcsupplier.com  | Pending |              | <b>i</b>  |           | 1      |
|                             |                          |                   |                       |         |              | 7         |           |        |

Click here to link this contact to a address

| Click here     |                 |  |
|----------------|-----------------|--|
| Address Name   | Address Details |  |
| No re 8 found. |                 |  |
|                |                 |  |

| 📑 🗮 😂 🖻 🌞    |                     |   |                 |
|--------------|---------------------|---|-----------------|
| Address Name |                     |   | Address Details |
|              | Select address      |   |                 |
|              | from List of Values |   |                 |
| 9            |                     | - |                 |

#### Create Contact:

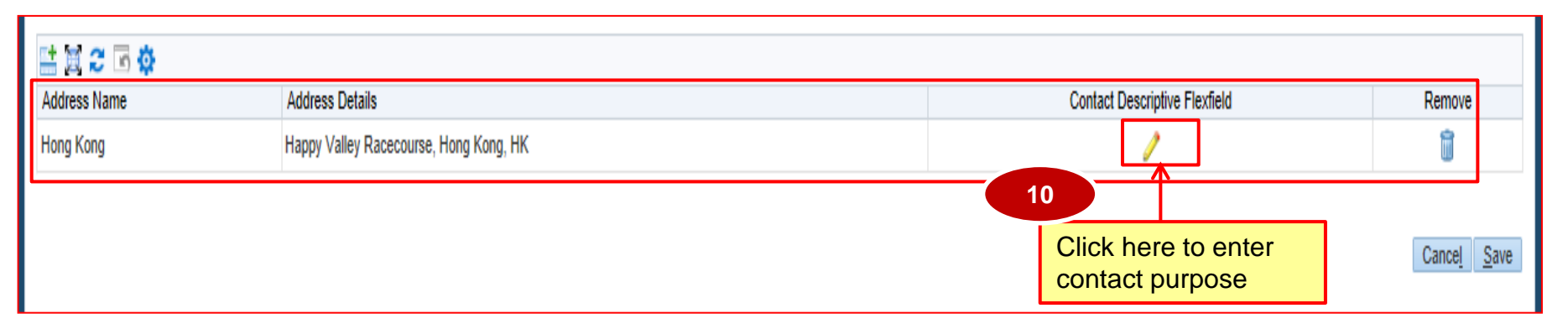

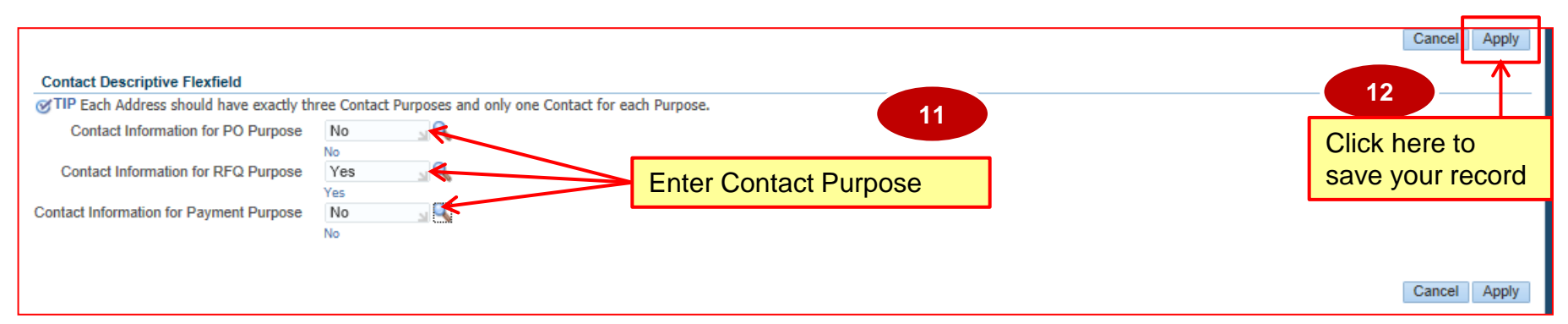

<u>Note</u>: You have to define only one active supplier contact for each type of contact purpose for a given address.

#### 同心同步同進 共創更好未來 RIDING HIGH TOGETHER FOR A BETTER FUTURE

| 🗄 🗐 2° 🕞 🕸   |                                        |                               |                        |
|--------------|----------------------------------------|-------------------------------|------------------------|
| Address Name | Address Details                        | Contact Descriptive Flexfield | Remove                 |
| Hong Kong    | Happy Valley Racecourse, Hong Kong, HK | /                             | Î.                     |
|              |                                        |                               | Canc <mark>el S</mark> |
|              |                                        | C                             | lick here to           |

#### **Update Contact:**

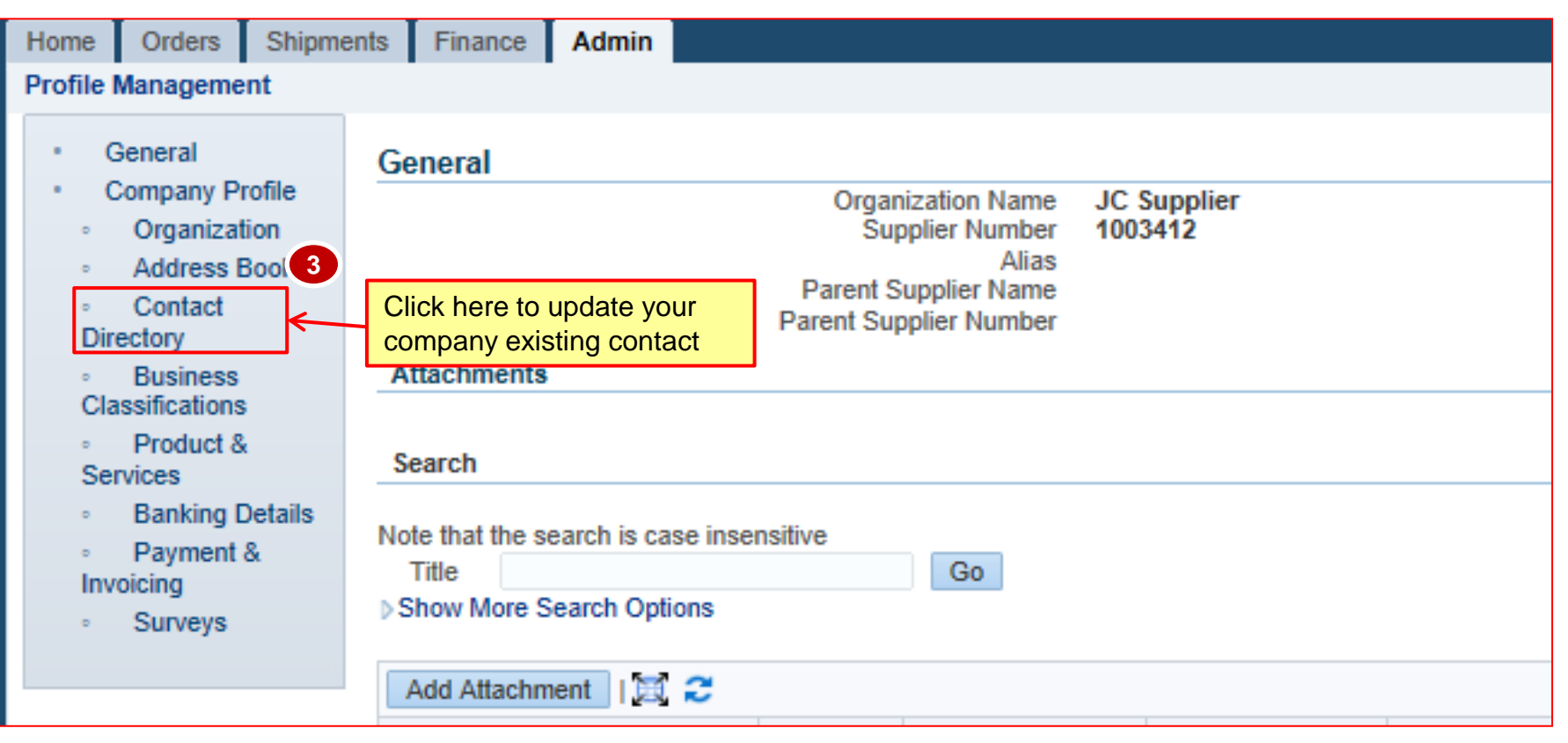

## **Update Contact:**

| Contact Directory : Active Contacts |                   |                   |                       |         |                               |                                          |           |        |  |  |
|-------------------------------------|-------------------|-------------------|-----------------------|---------|-------------------------------|------------------------------------------|-----------|--------|--|--|
| Create 🛛 🗮 🎜 🖬 🔅                    |                   |                   |                       |         |                               |                                          |           |        |  |  |
| First Name $\bigtriangleup$         | Last Name 🛆       | Phone Number      | Email                 | Status△ | User Account                  | Remove                                   | Addresses | Update |  |  |
| Sally                               | Lam               |                   | sally.lam@fmissit.com | Current |                               | <b>D</b>                                 |           | /      |  |  |
| ANDY                                | LAU               |                   | andy.lau@fmissit.com  | Current |                               | Î                                        |           | /      |  |  |
|                                     | SIT742            |                   |                       | Pending |                               | Î                                        | E         | 1      |  |  |
| JC                                  | Χχοροροχ          | 852 12345678 4567 | jc.xx@jcsupplier.com  | Pending |                               | Î                                        |           | /      |  |  |
|                                     | Y C Sxxx          | 1111111           | sc001@fmissit.com     | Current | v                             | Î                                        |           | / 4    |  |  |
|                                     | Y C Sxxxx         |                   | sc001@fmissit.com     | Current | Click here to details of this | here to update the<br>ls of this contact |           | ≯∕∕    |  |  |
| Contact Directory :                 | Inactive Contacts |                   |                       |         |                               |                                          |           |        |  |  |

| Undets Contract          |                   |                           |                                  |                                                               |                                   |
|--------------------------|-------------------|---------------------------|----------------------------------|---------------------------------------------------------------|-----------------------------------|
| Indicates required field | Update re         | quired field(s)           |                                  |                                                               | Cancel Sav                        |
|                          |                   |                           |                                  |                                                               |                                   |
|                          |                   |                           |                                  |                                                               | Click here to<br>save your record |
| Contact Title            | Dr. 💌             | Phone Area Code           | +852                             |                                                               |                                   |
| First Name               |                   | Phone Number              | 12365478                         |                                                               |                                   |
| Middle Name              |                   | Phone Extension           |                                  |                                                               |                                   |
| * Last Name              | Y C Sxxxx         | Alternate Phone Area Code |                                  |                                                               |                                   |
| Alternate Name           |                   | Alternate Phone Number    |                                  |                                                               |                                   |
| Job Title                |                   | Fax Area Code             |                                  |                                                               |                                   |
| Department               |                   | Fau Number                | Please enter Country Code and    | Area Code in "Fax Area Code".                                 |                                   |
| Contact Email            | sc001@fmissit.com | Fax Number                | If you wish to receive the PO by | Fax. please enter the fax number. Applicable for PO contacts. |                                   |
| Url                      |                   |                           |                                  |                                                               |                                   |
|                          |                   |                           |                                  |                                                               |                                   |
|                          |                   |                           |                                  |                                                               | Cancel Sav                        |

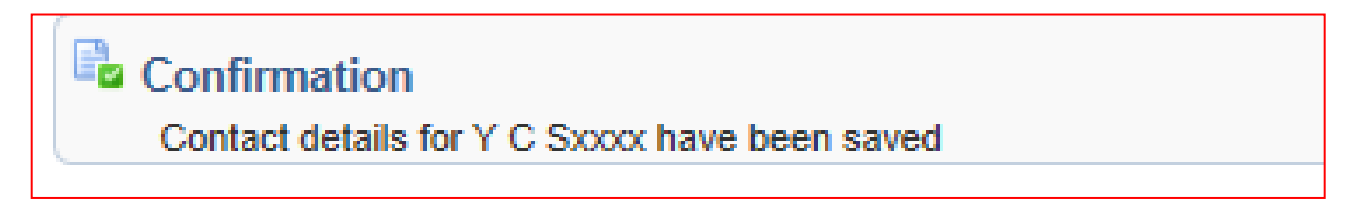

#### Manage Business Classification:

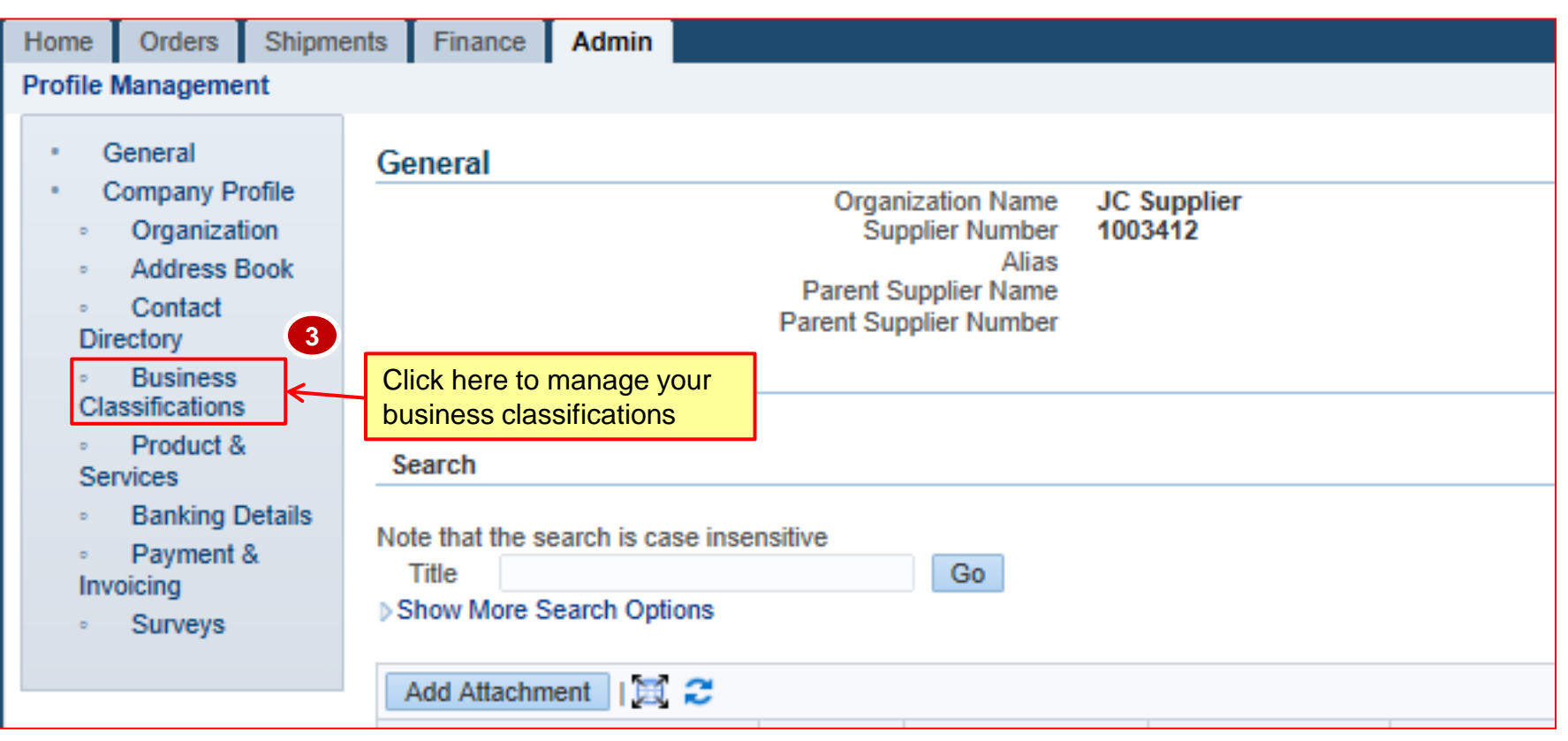

and Classification

| viallage busiliess Cla                                      | <u>155111Ca</u>      |               |                     |                   |                             |
|-------------------------------------------------------------|----------------------|---------------|---------------------|-------------------|-----------------------------|
| Business Classifications                                    |                      |               |                     |                   |                             |
|                                                             |                      |               |                     |                   | Cance <u>l</u> <u>S</u> ave |
|                                                             |                      |               |                     |                   |                             |
| Certification                                               |                      |               |                     |                   |                             |
| I certify that I have reviewed the classification below and | they are current and | accurate.     |                     |                   |                             |
| Lost Cartified By                                           | ,                    |               |                     |                   |                             |
| Lasi Ceruneu by                                             |                      |               |                     |                   |                             |
| 𝞯 TIP Date format example: 22-Jul-2015                      |                      |               |                     |                   |                             |
| 🗮 😂 🖬 🌞                                                     |                      |               |                     |                   |                             |
| Classification                                              | Applicable           | Minority Type | Certificate Number  | Certifying Agency | Expiration Date             |
| CHARITABLE ORGANISATION                                     |                      |               |                     |                   | 100                         |
| DEEMED EMPLOYEE                                             | 4                    | Check th      | e box for all       |                   | 1                           |
| GENERAL VENDOR                                              |                      | classifica    | ation that apply to |                   | 100                         |
| HORSE OWNER                                                 |                      | your com      | your company        |                   | <b>B</b>                    |
| LANDLORD                                                    |                      |               |                     |                   | 1                           |
| LOCAL PERSON                                                |                      |               |                     |                   | <b>B</b>                    |
|                                                             |                      |               |                     |                   |                             |

Note: Un -Check the box to remove a business classification

#### Add New Product & Services:

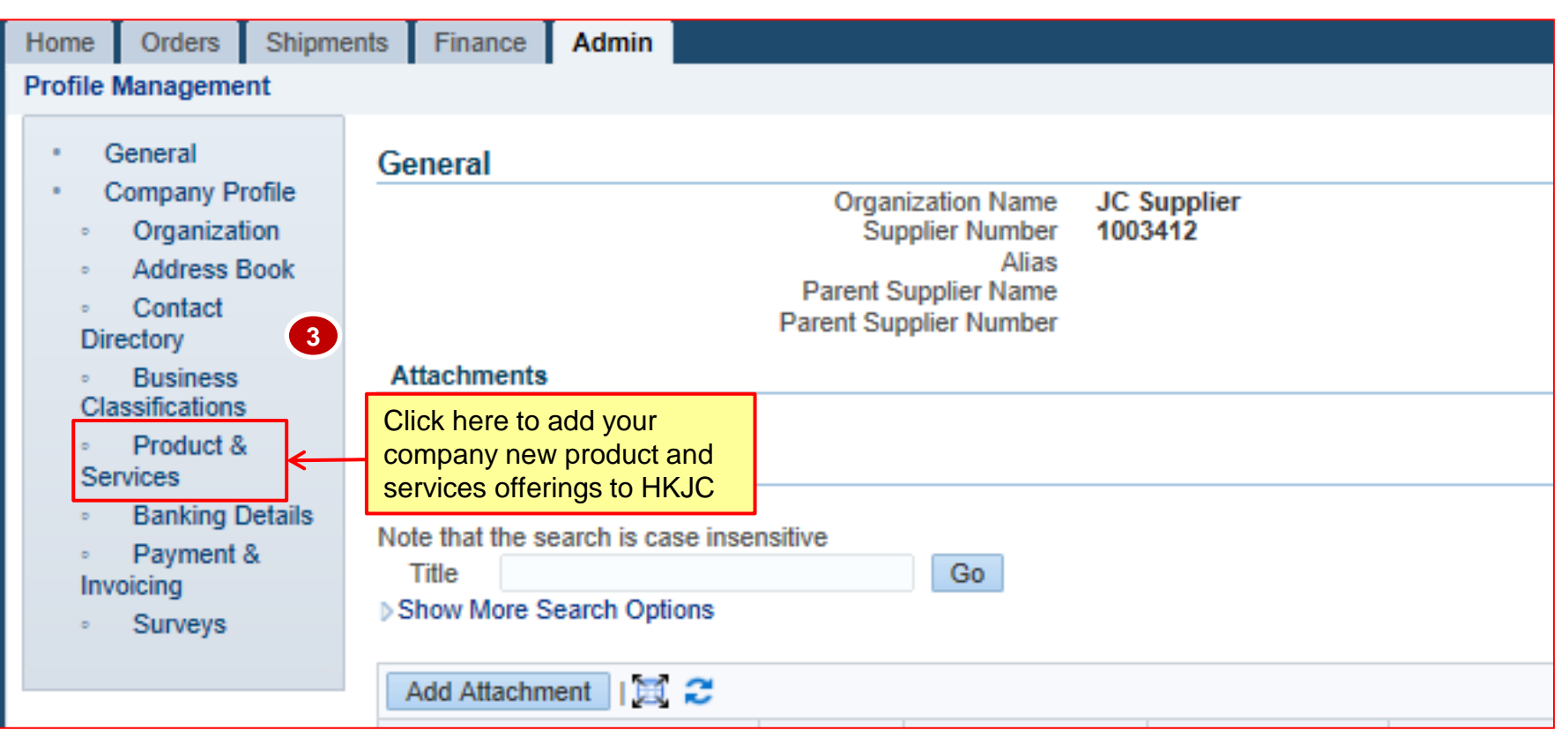

#### Add Product & Services:

| Produ  | icts and Services              |                                                                                                    |               |                     |                       |
|--------|--------------------------------|----------------------------------------------------------------------------------------------------|---------------|---------------------|-----------------------|
|        |                                |                                                                                                    |               |                     |                       |
| Rem    | ove Add 🔀 2 🖻                  | Product and Services                                                                                                    |               | Previous 1-10       | Next 10 🕨             |
| Select | Code                           | icts and Services                                                                                                    | Date<br>Added | Approval Status     | View Sub-<br>Category |
|        | 53000000-53100000-<br>53102900 | Apparel and Luggage and Personal Care Products-Clothing-Athletic wear                                                                                          | 22-Jul-2015   | Pending<br>Approval |                       |
|        | 53000000-53100000-<br>53101800 | Apparel and Luggage and Personal Care Products-Clothing-Coats and jackets                                                                                      | 22-Jul-2015   | Pending<br>Approval |                       |
|        | 5300000-53100000-<br>53102600  | Apparel and Luggage and Personal Care Products-Clothing-Nightwear                                                                                              | 22-Jul-2015   | Pending<br>Approval |                       |
|        | 53000000-53100000-<br>53101500 | Apparel and Luggage and Personal Care Products-Clothing-Slacks and trousers and shorts                                                                         | 22-Jul-2015   | Pending<br>Approval |                       |
|        | 1000000-10170000-<br>10171500  | Live Plant and Animal Material and Accessories and Supplies-Fertilizers and plant nutrients and herbicides-Organic fertilizers and plant<br>nutrients          | 22-Jul-2015   | Pending<br>Approval |                       |
|        | 10000000-10160000-<br>10161600 | Live Plant and Animal Material and Accessories and Supplies-Floriculture and silviculture products-Floral plants                                               | 22-Jul-2015   | Pending<br>Approval |                       |
|        | 1000000-10340000-<br>10342200  | Live Plant and Animal Material and Accessories and Supplies-Fresh cut floral bouquets-Fresh cut mixed floral bouquets                                          | 22-Jul-2015   | Pending<br>Approval |                       |
|        | 52000000-52120000-<br>52121500 | Domestic Appliances and Supplies and Consumer Electronic Products-Bedclothes and table and kitchen linen and towels-Bedclothes                                 | 22-Jul-2015   | Pending<br>Approval |                       |
|        | 52000000-52120000-<br>52121600 | Domestic Appliances and Supplies and Consumer Electronic Products-Bedclothes and table and kitchen linen and towels-Table and kitchen<br>linen and accessories | 22-Jul-2015   | Pending<br>Approval |                       |
|        | 52000000-52120000-<br>52121700 | Domestic Appliances and Supplies and Consumer Electronic Products-Bedclothes and table and kitchen linen and towels-Towels                                     | 22-Jul-2015   | Pending<br>Approval |                       |
| Rem    | ove Add                        |                                                                                                    |               | Previous 1-10       | Next 10 🕨             |

#### Add Product & Services:

| Add Products an    | d Services: : (JC Supplier)                                             |          |                                       |                       |  |  |
|--------------------|-------------------------------------------------------------------------|----------|---------------------------------------|-----------------------|--|--|
|                    |                                                                         |          |                                       | Cancel Apply          |  |  |
| Browse All Produc  | ds & Services                                                           |          |                                       |                       |  |  |
| Search for Specifi | c Product & Service                                                     |          |                                       |                       |  |  |
| a 2 🖻 🕸            |                                                                         |          | (                                     | Previous 1-10 Next 10 |  |  |
| Code               | Products and Services                                                   |          | View Sub-Categories                   | Applicable            |  |  |
| 0000000            | Others                                                                  |          | 'n                                    | Applicable            |  |  |
| 1000000            | Live Plant and Animal Material and Accessories and Supplies             |          | 'n                                    | Applicable            |  |  |
| 11000000           | Mineral and Textile and Inedible Plant and Animal Materials             |          | <u>k</u>                              | Applicable            |  |  |
| 12000000           | Chemicals including Bio Chemicals and Gas Materials                     |          | Applicable                            |                       |  |  |
| 1300000            | Resin and Rosin and Rubber and Foam and Film and Elastomeric Materials  |          | 8                                     | Applicable            |  |  |
| 14000000           | Paper Materials and Products                                            |          |                                       | Applicable            |  |  |
| 15000000           | Fuels and Fuel Additives and Lubricants and Anti corrosive Materials    |          | 4                                     | Applicable            |  |  |
| 21000000           | Farming and Fishing and Forestry and Wildlife Machinery and Accessories | Click he | re if your 1 <sup>st</sup> level of r | product               |  |  |
| 22000000           | Building and Construction Machinery and Accessories                     | and serv | vices is 'Resin and Ro                | osin and              |  |  |
| 2300000            | Industrial Manufacturing and Processing Machinery and Accessories       | Rubber   | ubber and Foam and Film and           |                       |  |  |
|                    |                                                                         | Elastom  | eric Materials                        | Next 10 🕨             |  |  |

#### Add Product & Services:

| Admin: Profile Management: Product & Services > Products and Services >                                                   |                       |                     |                                          |  |  |  |  |  |  |  |
|----------------------------------------------------------------------------------------------------|-----------------------|---------------------|------------------------------------------|--|--|--|--|--|--|--|
| Add Products and Services: 13000000 :Resin and Rosin and Rubber and Foam and Film and Elastomeric Materials (JC Supplier) |                       |                     |                                          |  |  |  |  |  |  |  |
|                                                                                                    |                       |                     | Cancel Apply                             |  |  |  |  |  |  |  |
|                                                                                                    |                       |                     |                                          |  |  |  |  |  |  |  |
| 🕱 😂 🖻 🔅                                                                                                    |                       |                     |                                          |  |  |  |  |  |  |  |
| Code                                                                                                    | Products and Services | View Sub-Categories | Click here if your 2 <sup>nd</sup> level |  |  |  |  |  |  |  |
| 13100000                                                                                                    | Rubber and elastomers | <u>ħ</u>            | of product and services is               |  |  |  |  |  |  |  |
| Return to Parent Catego                                                                                                   | ory                   |                     | 'Rubber and elastomers'                  |  |  |  |  |  |  |  |
|                                                                                                    |                       |                     |                                          |  |  |  |  |  |  |  |
|                                                                                                    |                       |                     | Cancel Apply                             |  |  |  |  |  |  |  |
|                                                                                                    |                       |                     |                                          |  |  |  |  |  |  |  |
|                                                                                                    |                       |                     |                                          |  |  |  |  |  |  |  |

| Add Products and      | d Services: 13100000 :Resin and Rosin and Rubb | er and Foam and Film and Elastomeric Materials-Rubber and ela | Click here to save your record | Ganco Apply  |
|-----------------------|------------------------------------------------|---------------------------------------------------------------|--------------------------------|--------------|
| 🗒 😂 🕞 🍄               |                                                |                                                               |                                |              |
| Code                  | Products and Services                          | View Sub-Categories                                           | Applicable                     |              |
| 13101700              | Elastomers                                     | Check here of your 3 <sup>rd</sup> level of                   | Applicable                     |              |
| Return to Parent Cate | gory                                           | product and services is 'Elasto                               | omers'                         |              |
|                       |                                                | 7                                                             |                                | Cance! Apply |

#### Add Product & Services:

#### Confirmation

The following Product and Service categories have been added to your profile.

\* Resin and Rosin and Rubber and Foam and Film and Elastomeric Materials-Rubber and elastomers-Elastomers

Return to Products and Services

#### **Remove Product & Services:**

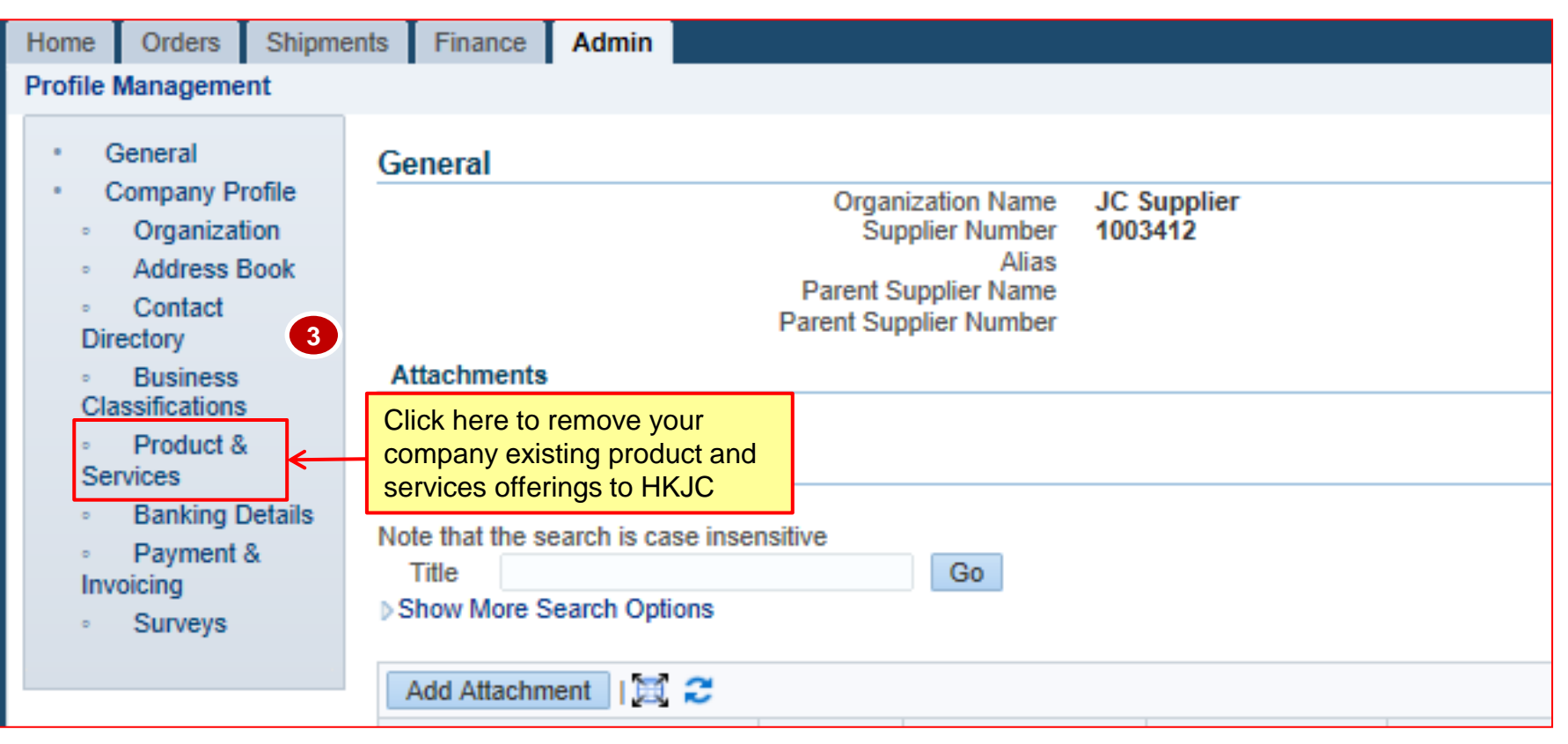

#### **Remove Product & Services:**

| Produ    | icts and Services                               |                                                                        |                                                                                         |                 |                     |                       |  |
|----------|-------------------------------------------------|------------------------------------------------------------------------|-----------------------------------------------------------------------------------------|-----------------|---------------------|-----------------------|--|
| Rem      | Remove Click here to remove the selected record |                                                                        |                                                                                         |                 |                     |                       |  |
| Select   | Code                                            | Products and Services                                                  |                                                                                         | Date<br>Added   | Approval Status     | View Sub-<br>Category |  |
|          | 13000000-13100000-<br>13101700                  | Resin and Rosin and Rubber and Foam and Film                           | and Elastomeric Materials-Rubber and elastomers-Elastomers                              | 07-Aug-<br>2015 | Pending<br>Approval |                       |  |
|          | 53000000-53100000-<br>53101800                  | Apparel and Luggage and Personal Care Product                          | s-Clothing-Coats and jackets                                                            | 22-Jul-2015     | Pending<br>Approval |                       |  |
| <b>V</b> | 5300000-5310000-<br>3102600 5                   | Apparel and Luggage and Personal Care Products                         | oducts-Clothing-Nightwear                                                               |                 | Pending<br>Approval |                       |  |
|          | 53000090-53100000-<br>53101500                  | elect the existing 'Product                                            | lothing-Slacks and trousers and shorts                                                  | 22-Jul-2015     | Pending<br>Approval |                       |  |
|          | 10000000-10170000 a                             | nd Services' which need to                                             | Supplies-Fertilizers and plant nutrients and herbicides-Organic fertilizers and plant   | 22-Jul-2015     | Pending<br>Approval |                       |  |
|          | 10000000-10160000-                              | e removed                                                              | Supplies-Floriculture and silviculture products-Floral plants                           | 22-Jul-2015     | Pending<br>Approval |                       |  |
|          | 1000000-10340000-<br>10342200                   | Live Plant and Animal Material and Accessories a                       | nd Supplies-Fresh cut floral bouquets-Fresh cut mixed floral bouquets                   | 22-Jul-2015     | Pending<br>Approval |                       |  |
|          | 52000000-52120000-<br>52121500                  | Domestic Appliances and Supplies and Consumer                          | Electronic Products-Bedclothes and table and kitchen linen and towels-Bedclothes        | 22-Jul-2015     | Pending<br>Approval |                       |  |
|          | 52000000-52120000-<br>52121600                  | Domestic Appliances and Supplies and Consumer<br>linen and accessories | Electronic Products-Bedclothes and table and kitchen linen and towels-Table and kitchen | 22-Jul-2015     | Pending<br>Approval |                       |  |
|          | 52000000-52120000-<br>52121700                  | Domestic Appliances and Supplies and Consumer                          | Electronic Products-Bedclothes and table and kitchen linen and towels-Towels            | 22-Jul-2015     | Pending<br>Approval |                       |  |
| Rem      | ove Add                                         |                                                                        |                                                                                         |                 | Previous 1-10       | Next 10 V             |  |

#### **Remove Product & Services:**

#### Confirmation

The following Product and Service categories have been removed from your profile.

Apparel and Luggage and Personal Care Products-Clothing-Nightwear

Return to Products and Services

#### Add New Bank Account:

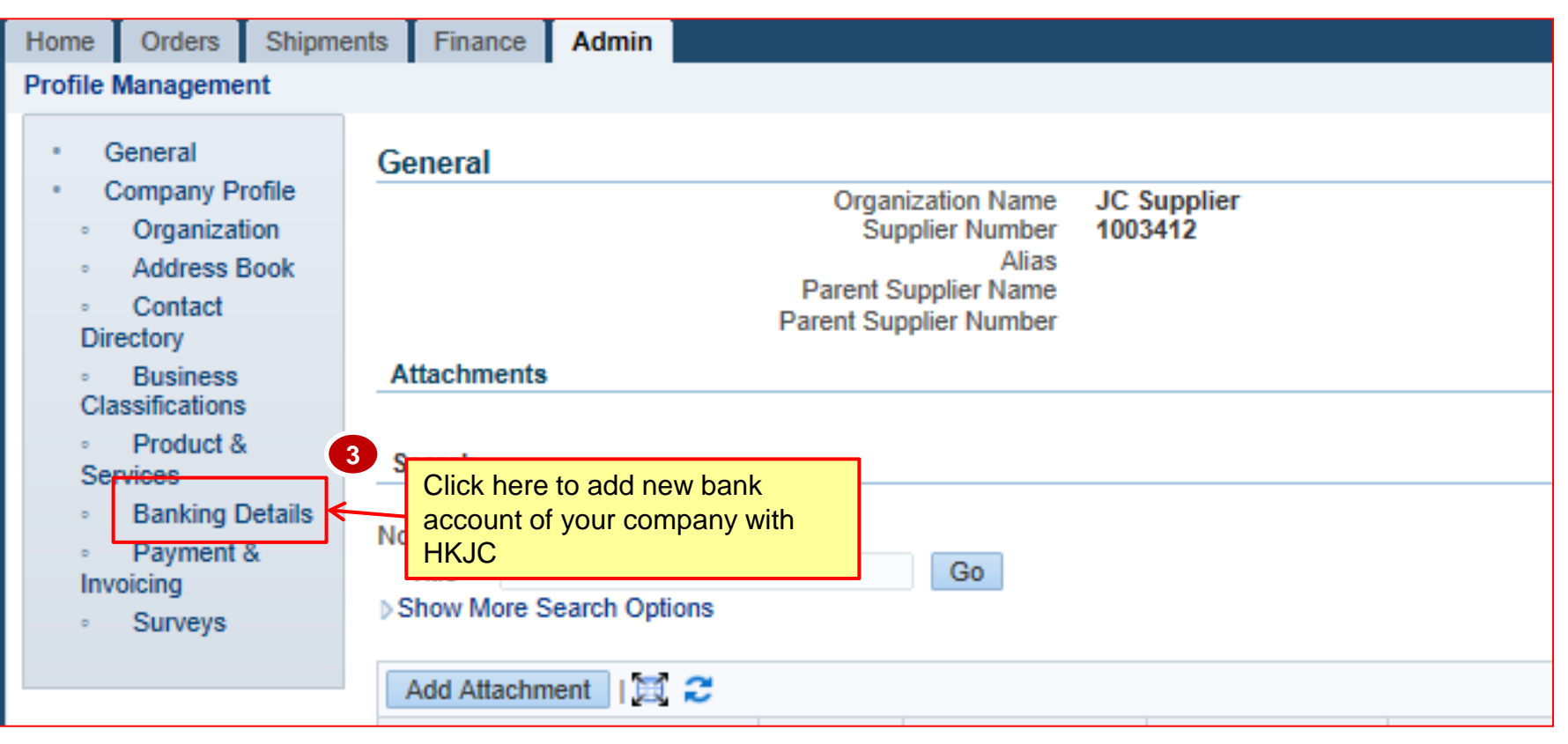

#### Add New Bank Account:

| Banki                    | ng Details                              |      |          |           |                                |       |               |          |              |                   |                   |          |              |
|--------------------------|-----------------------------------------|------|----------|-----------|--------------------------------|-------|---------------|----------|--------------|-------------------|-------------------|----------|--------------|
| View General Accounts Go |                                         |      |          |           |                                |       |               |          | <u>S</u> ave |                   |                   |          |              |
| ØTIP                     | ØTIP Date format example: 23-Jul-2015 4 |      |          |           |                                |       |               |          |              |                   |                   |          |              |
| Add                      | Create 🔀 🕃                              | 5    | 3        |           | Click here to add              |       |               |          |              |                   |                   |          |              |
| Details                  | Account Number                          | IBAN | Currency | Bank Name | new bank account               |       | Start Date    | End Date | Priority     | Increase Priority | Decrease Priority | Status   | Update       |
| Þ                        | 123456789                               |      |          | STANDARD  | CHARTERED BANK (HONG KONG) LIN | NITED | 10-Jun-2015 🔯 | 3        | <b>j</b> 1   | $\land$           | $\heartsuit$      | Approved | 1            |
|                          |                                         |      |          |           |                                |       |               |          |              |                   |                   |          |              |
|                          |                                         |      |          |           |                                |       |               |          |              |                   |                   | Cancel   | <u>S</u> ave |

#### Add New Bank Account:

| Create Bank Ac Enter fields below<br>* Indicates require start with * are | low and all fields mandatory | 5                                                                                               |                                |                                                                   | Cance Save                               |
|---------------------------------------------------------------------------|------------------------------|-------------------------------------------------------------------------------------------------|--------------------------------|-------------------------------------------------------------------|------------------------------------------|
|                                                                           | * Cou                        | ntry Hong Kong<br>Account is used for foreign payme<br>Account definition must include bank and | ents<br>Id branch information. |                                                                   | 6                                        |
| Bank                                                                      |                              | Branch                                                                                          |                                |                                                                   | Click here to save                       |
| Bank Name H/<br>Bank Number 02                                            | IANG SENG BANK LTD           |                                                                                                 | Branch Name<br>Branch Number   | Hennessy Road Branch                                              | your record                              |
| ♦ Show Bank Details                                                       |                              |                                                                                                 | BIC / SWIFT Code               | 123456789                                                         |                                          |
|                                                                           |                              |                                                                                                 | Branch Type                    | ABA 💌                                                             |                                          |
|                                                                           |                              | Show Bra                                                                                        | inch Details                   |                                                                   |                                          |
| Bank Account                                                              |                              |                                                                                                 |                                |                                                                   |                                          |
| Ac                                                                        | Check Digits 123654789       |                                                                                                 |                                | Account Name<br>Bank Account Name mu<br>Currency Hong Kong Dollar | st be exactly the same as Supplier Name. |
| Show Account Dataila                                                      | IDAN                         |                                                                                                 |                                | Account Status New                                                | _                                        |
| PShow Account Details                                                     |                              |                                                                                                 |                                |                                                                   |                                          |
| Intermediate Bank Account Details                                         |                              |                                                                                                 |                                |                                                                   |                                          |
| Country                                                                   |                              | City                                                                                            |                                |                                                                   |                                          |
| Bank Name                                                                 |                              | Bank Code                                                                                       |                                |                                                                   |                                          |
| Branch Number                                                             |                              | BIC                                                                                             |                                |                                                                   |                                          |
| Account Number                                                            |                              | Check Digits                                                                                    |                                |                                                                   |                                          |
| IBAN                                                                      |                              | Comments                                                                                        |                                |                                                                   |                                          |
| Comments                                                                  |                              |                                                                                                 |                                |                                                                   |                                          |
| Note to Buyer                                                             |                              | *                                                                                               |                                |                                                                   |                                          |
|                                                                           |                              | Ψ.                                                                                              |                                |                                                                   |                                          |
|                                                                           |                              |                                                                                                 |                                |                                                                   |                                          |
|                                                                           |                              |                                                                                                 |                                |                                                                   | Cance! Save                              |

#### 同心同步同進 共創更好未來 RIDING HIGH TOGETHER FOR A BETTER FUTURE

## Add New Bank Account:

| 🖥 Co     | nfirmation                                              |                                                                       |                     |                            |                                       |                    |            |                        |           |                      |                       |               |            |
|----------|---------------------------------------------------------|-----------------------------------------------------------------------|---------------------|----------------------------|---------------------------------------|--------------------|------------|------------------------|-----------|----------------------|-----------------------|---------------|------------|
| Ba<br>on | ink account 987654<br>ce the review is co               | 4321 ha<br>mplete                                                     | as been added to yo | ur company profile. The ac | count information will be routed to a | an administrator w | /ho will   | review the details and | carry out | any account verifica | tion that is required | . You will be | e notified |
| Bankiı   | ng Details                                              |                                                                       |                     |                            | 1                                     |                    |            |                        |           |                      |                       |               |            |
| View     | ew General Accounts Go Confirmation Message Cancel Save |                                                                       |                     |                            |                                       |                    |            |                        |           |                      |                       |               |            |
| Ø TIP [  | Date format examp                                       | le: 23-J                                                              | lul-2015            |                            |                                       |                    |            |                        |           |                      |                       |               |            |
| Add      | Create 🛛 🖾 🤶                                            | 5                                                                     | ¢                   |                            |                                       |                    |            |                        |           |                      |                       |               |            |
| Details  | Account Number                                          | IBAN                                                                  | Currency            | Bank Name                  |                                       | Start Date         |            | End Date               | Priority  | Increase Priority    | Decrease Priority     | Status        | Update     |
| Þ        | 123456789                                               |                                                                       |                     | STANDARD CHARTERED         | D BANK (HONG KONG) LIMITED            | 10-Jun-2015        | 2          |                        | 1         | $\land$              | V                     | Approved      | 1          |
| D        | 987654321                                               | 7654321 Hong Kong Dollar HANG SENG BANK LTD 07-Aug-2015 🖄 🖄 2 🔿 V New |                     |                            |                                       | 1                  |            |                        |           |                      |                       |               |            |
|          |                                                         |                                                                       |                     |                            |                                       |                    |            |                        |           |                      |                       |               |            |
|          |                                                         |                                                                       |                     |                            |                                       |                    |            |                        |           |                      |                       |               |            |
|          |                                                         |                                                                       |                     |                            | New Bank details<br>Status            | with 'New          | <i>I</i> ' |                        |           |                      |                       |               |            |

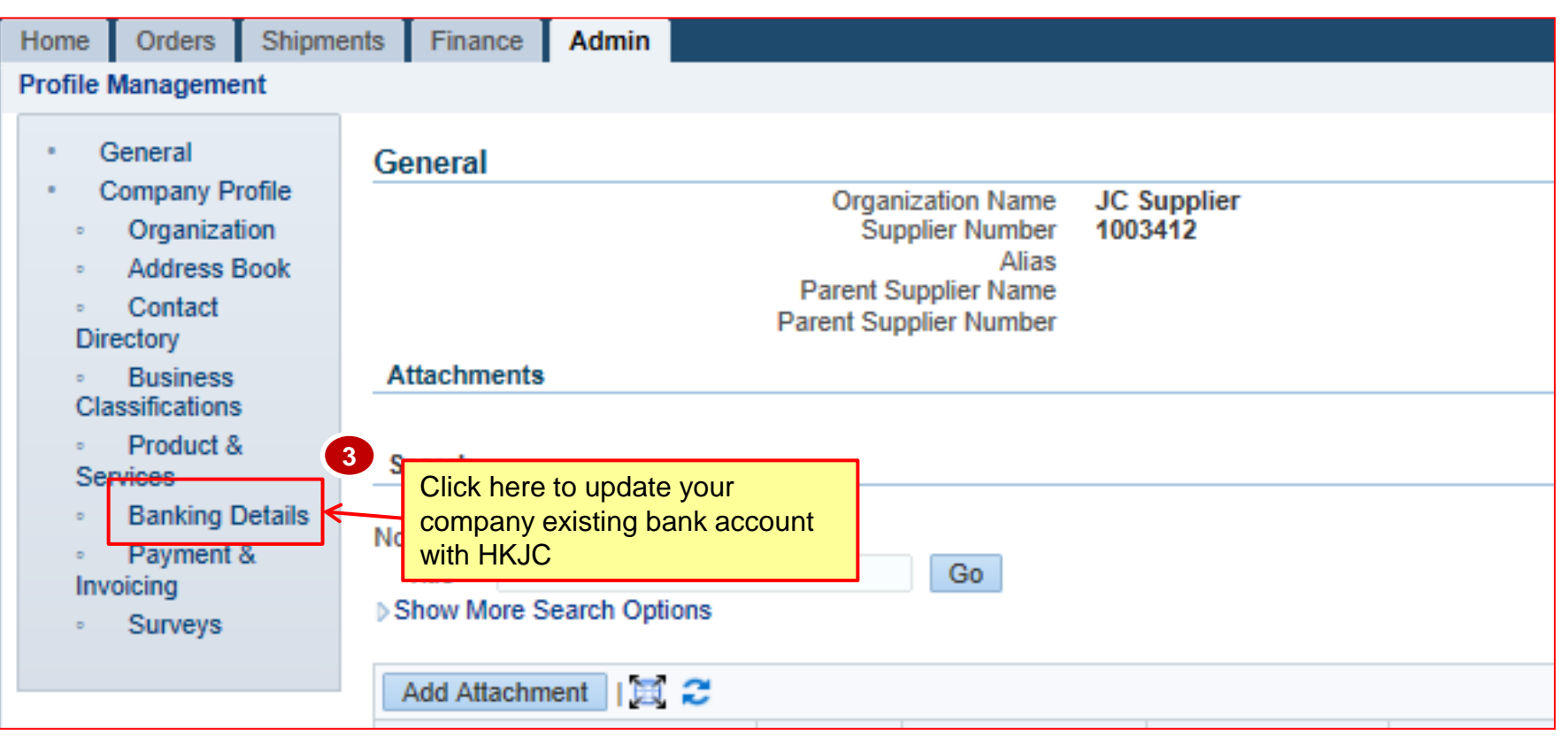

| Banki                          | ng Details         |         |                  |                                             |             |                      |                   |                   |         |              |
|--------------------------------|--------------------|---------|------------------|---------------------------------------------|-------------|----------------------|-------------------|-------------------|---------|--------------|
| View General Accounts Cancel S |                    |         |                  |                                             |             |                      |                   | <u>S</u> ave      |         |              |
| <b>⊘</b> TIP                   | Date format exampl | e: 23-J | ul-2015          |                                             |             |                      |                   |                   |         |              |
| Add                            | Create   🗮 🤶       | 5       | ¢                |                                             |             | 4                    |                   |                   |         |              |
| Details                        | Account Number     | IBAN    | Currency         | Bank Name                                   | Start Date  | End Date Priority    | Increase Priority | Decrease Priority | Status  | Update       |
| D                              | 123456789          |         |                  | STANDARD CHARTERED BANK (HONG KONG) LIMITED | 10-Jun-2015 | Click here to update | 0                 | $\odot$           | Approve | 1            |
| D                              | 987654321          |         | Hong Kong Dollar | HANG SENG BANK LTD                          | 07-Aug-2015 |                      |                   | $\odot$           | New     | 1            |
|                                |                    |         |                  |                                             |             |                      |                   |                   |         |              |
|                                |                    |         |                  |                                             |             |                      |                   |                   | Cancel  | <u>S</u> ave |

| Update Bank Account * Indicates required field | Update                                                      | e required                             | <mark>field(s)</mark>  | 5         |                                                                                                    |                                                                          |                                            |                                              | Cance! <u>S</u> ave                  |
|------------------------------------------------|-------------------------------------------------------------|----------------------------------------|------------------------|-----------|----------------------------------------------------------------------------------------------------|--------------------------------------------------------------------------|--------------------------------------------|----------------------------------------------|--------------------------------------|
|                                                |                                                             |                                        |                        | * Country | Hong Kong  Comparison Account is used for foreign payments Account definition must include bank and branc | h information.                                                           |                                            |                                              | 6                                    |
| Bank                                           |                                                             |                                        |                        |           | Branch                                                                                                    |                                                                          |                                            |                                              | Click here to                        |
| ▶Show Bank Details                             | Bank Name<br>Bank Number                                    | HANG SENG BAN<br>024                   |                        |           | Show Branch D                                                                                             | Branch Name<br>Branch Numbe<br>BIC / SWIFT Code<br>Branch Type<br>etails | Hennessy Road                              | I Branch                                     | save your record                     |
| Bank Account                                   |                                                             |                                        |                        |           |                                                                                                    |                                                                          |                                            |                                              |                                      |
|                                                |                                                             | Account Number<br>Check Digits<br>IBAN | 987654321<br>123654789 |           |                                                                                                    |                                                                          | Account Name<br>Currency<br>Account Status | Bank Account Name must b<br>Hong Kong Dollar | e exactly the same as Supplier Name. |
| Show Account Details                           |                                                             |                                        |                        |           |                                                                                                    |                                                                          |                                            |                                              |                                      |
| Intermediate Bank Account De                   | etails                                                      |                                        |                        |           |                                                                                                    |                                                                          |                                            |                                              |                                      |
| Bra                                            | Country<br>Bank Name<br>anch Number<br>count Number<br>IBAN |                                        |                        |           | City<br>Bank Code<br>BIC<br>Check Digits<br>Comments                                                      |                                                                          |                                            |                                              |                                      |
| Comments                                       |                                                             |                                        |                        |           |                                                                                                    |                                                                          |                                            |                                              |                                      |
| Note from Br<br>Note to Br                     | uyer None<br>uyer                                           |                                        |                        |           | A<br>T                                                                                                    |                                                                          |                                            |                                              |                                      |

| E Co<br>Ba     | onfirmation<br>ank account 987654 | 4321 ha  | as been modified. Ti | nese changes will be routed to an administrator for approval. |             |   |          |   |      |
|----------------|-----------------------------------|----------|----------------------|---------------------------------------------------------------|-------------|---|----------|---|------|
| Banki          | ng Details                        |          |                      |                                                               |             |   |          |   |      |
| View           | General Account                   | s 💌      | Go                   |                                                               |             |   |          |   |      |
| ⊘'TIP  <br>Add | Date format examp                 | le: 23-J | ul-2015              |                                                               |             |   |          |   |      |
| Details        | Account Number                    | IBAN     | Currency             | Bank Name                                                     | Start Date  |   | End Date |   | Prio |
| Þ              | 123456789                         |          |                      | STANDARD CHARTERED BANK (HONG KONG) LIMITED                   | 10-Jun-2015 | 2 |          | 2 | 1    |
| D              | 987654321                         |          | Hong Kong Dollar     | HANG SENG BANK LTD                                            | 07-Aug-2015 | 8 |          | 1 | 2    |
|                |                                   |          |                      |                                                               |             |   |          |   |      |

| Home Orders Shipme                                               | ents Finance Admin                                                      |
|------------------------------------------------------------------|-------------------------------------------------------------------------|
| Profile Management                                               |                                                                         |
| General                                                          | General                                                                 |
| Company Profile                                                  | Organization Name JC Supplier                                           |
| Organization     Address Book                                    | Alias                                                                   |
| <ul> <li>Contact</li> <li>Directory</li> </ul>                   | Parent Supplier Name<br>Parent Supplier Number                          |
| <ul> <li>Business</li> <li>Classifications</li> </ul>            | Attachments                                                             |
| <ul> <li>Product &amp;<br/>Services</li> </ul>                   | Search                                                                  |
| Banking Deta 3                                                   |                                                                         |
| <ul> <li>Payment &amp;<br/>Invoicing</li> <li>Surveys</li> </ul> | Click here to manage your<br>company payment & Invoicing<br>information |
|                                                                  | Add Attachment                                                          |

| Payment and Invoicing                                                |                 |                   |                                      |                                             |                     |
|----------------------------------------------------------------------|-----------------|-------------------|--------------------------------------|---------------------------------------------|---------------------|
| Hold all Payments Hold Unmatched Invoices Search                     |                 |                   |                                      | Invoice Amount Limit<br>Payment Hold Reason | Cance <u> </u> Save |
| Note that the sear <del>ch is case insensitive</del><br>Address Name | <b>4</b><br>Go  | €iear Enter Blank | Address Name or Le<br>and Click 'Go' | ave                                         |                     |
| 🗐 😂 🖻 🌣                                                              |                 |                   |                                      |                                             |                     |
|                                                                      |                 |                   |                                      | Preferences                                 |                     |
| Address Name                                                         | Address Details | Payment Method    | Payment Currency                     | Invoice Currency                            | Notification Method |
| No search conducted.                                                 |                 |                   |                                      |                                             |                     |
|                                                                      |                 |                   |                                      |                                             | Cance <u>I</u> Save |

| Payment and Invo              | picing                            |                |                                 |   |                      |                  |                     |
|-------------------------------|-----------------------------------|----------------|---------------------------------|---|----------------------|------------------|---------------------|
| Hold all Payme                | ints                              |                |                                 |   | Invoice Amount Limit |                  | Cance <u>]</u> Save |
| Hold Unmatche                 | ed Invoices                       |                |                                 |   | Payment Hold Reason  | (                | Click here to save  |
| Search                        |                                   |                |                                 |   |                      | Y                | our record          |
| Note that the search is<br>Ad | s case insensitive<br>ddress Name | Go<br>Add / Up | Clear<br>date required field(s) | 5 |                      |                  |                     |
|                               |                                   | -              |                                 |   | Preferences          |                  |                     |
| Address Name $\triangle$      | Address Details                   |                | Payment Method                  |   | Payment Currency     | Invoice Currency | Notification Method |
| НК                            | Happy Valley, CAUSEWAYBAY         | ,Hong Kong     | Check                           |   | Hong Kong Dollar     | Hong Kong Dollar | Email               |
|                               |                                   | -              |                                 |   |                      |                  | Cance <u>l</u> Save |

| Confirmation<br>The payment and                                                                                                    | invoice preferences have been saved. |                   |  |                  |                    |                     |
|----------------------------------------------------------------------------------------------------|--------------------------------------|-------------------|--|------------------|--------------------|---------------------|
| Payment and Invo                                                                                                    | cing                                 |                   |  |                  |                    |                     |
| Hold all Payments     Invoice Amount Limit     Hold Unmatched Invoices     Search  Note that the search is case insensitive     Address Name     Go Clear |                                      |                   |  |                  |                    | Cance <u>l</u> Save |
| 🕱 🔁 🖻 🕸                                                                                                    |                                      |                   |  |                  |                    |                     |
| Address Norra A                                                                                                    | Address Data 1                       | Devenue (Malling) |  | Preferences      | Incia Orange       |                     |
| Address Name 🛆                                                                                                    | Address Details                      | Payment Method    |  | Payment Currency | Invoice Currency   | Notification Method |
| НК                                                                                                    | Happy Valley, CAUSEWAYBAY, Hong Kong | Check             |  | Hong Kong Dollar | Hong Kong Dollar 💌 | Email 💌             |

## Exercise:

- 1. Manage Profile
  - I. Login to HKJC Supplier Portal
  - II. Navigate to Supplier Portal > Admin
    - > Update fields in the Organization and Save
    - Create new Address and Save
    - Update existing Address and Save
    - > Create new Contact, assign Contact Purpose and Save
    - > Update existing Contact and Save
    - > Enable new Business Classification and Save
    - > Disable existing Business Classification and Save
    - > Add new Product & Services and Save
    - Remove existing Product & Services and Save
    - > Add new Bank Details and Save
    - > Update existing Bank Details and Save
    - Make changes in Payment & Invoicing section and Save

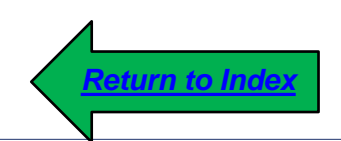

# **Abbreviations**

#### Abbreviations

| HKJC | The Hong Kong Jockey Club         |
|------|-----------------------------------|
| РО   | Purchase Order                    |
| RFQ  | Request for Quotation             |
| SMA  | Supplier Management Administrator |

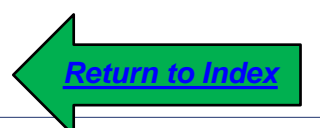